# " εφαρμογή Ηλεκτρονικής Εγγραφής"

ΕΓΧΕΙΡΙΔΙΟ ΧΡΗΣΗΣ

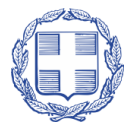

Ελληνική Δημοκρατία Υπουργείο Παίδειας και Θρήσκευματών

## ΠΙΝΑΚΑΣ ΠΕΡΙΕΧΟΜΕΝΩΝ

| Γενικές Πληροφορίε  | Σ5                                 |
|---------------------|------------------------------------|
| Στοχος – Σκοπα      | ΣΣ                                 |
| Εγχειρίδιο Χρής     | ΗΣ5                                |
| Προσπελάση Πλ       | νηροφοριακού Συστηματός            |
| Επισκοπήση Δια      | ΔΙΚΑΣΙΑΣ                           |
| Απωλεία Κωδικά      | ογ6                                |
| Πλοηγήση στην Έφα   | рмогн7                             |
| Αρχική Σελίδα       | 7                                  |
| Μενυ Χρηστικώ       | Ν ΕΠΙΛΟΓΩΝ                         |
| 1.1.1               | Αρχική Σελίδα                      |
| 1.1.2               | Εγχειριδιό Χρησης                  |
| 1.1.3               | Χρησιμές Πληροφορίες               |
| 1.1.4               | Στοιχεία Τμηματών                  |
| 1.1.5               | Воноеіа                            |
| Εισοδος στην Εφαρν  | 10ГН9                              |
| Αγθεντικοποιή       | ΣΗ9                                |
| Αποσύνδεση          | 10                                 |
| ΑΜΚΑ και Αριομος    | ΑΥΤΟΤΗΤΑΣ Η ΔΙΑΒΑΤΗΡΙΟΥ11          |
| Έλεγχος ΑΜΚΑ        |                                    |
| Λανθασμένη Ε        | ΙΣΑΓΩΓΗ ΑΜΚΑ                       |
| ΤροποποιμΣΗ ΑΔΤ .   |                                    |
| Προεωπικά Στοιχεία  | Επικοινωνίας                       |
| Προχωπικά Στο       | IXEIA                              |
| Στοιχεία Επικοινώνι | ας Προσωπού σε Περιπτώση Αναγκής17 |
| Άллн Σχοлн          |                                    |
| Н∆н Еггеграмм       | ienoς σε Σχολη                     |

| Μη Εγγεγραμμένος σε αλλή Σχολή                            | 20 |
|-----------------------------------------------------------|----|
| ΣΥΝΟΨΗ                                                    | 20 |
| Орізтікн Үповолн                                          | 23 |
| Διαδικάσια Οριστικής Υποβολής                             | 23 |
| ΣΥΜΠΛΗΡΩΣΗ ΑΤΟΜΙΚΟΥ ΣΤΑΤΙΣΤΙΚΟΥ ΔΕΛΤΙΟΥ ΦΟΙΤΗΤΗ-ΣΠΟΥΔΑΣΤΗ | 25 |
| Ακγρωση Αιτήσης                                           | 26 |

## Γενικές Πληροφορίες

#### Στοχος – Σκοπος

Από το Υπουργείο Παιδείας και Θρησκευμάτων ανακοινώνεται ότι οι εγγραφές στα Τμήματα και τις Σχολές της Τριτοβάθμιας Εκπαίδευσης των επιτυχόντων από Γενικά Λύκεια (ΓΕΛ) και ΕΠΑΛ, γίνονται ηλεκτρονικά μέσω του Πληροφοριακού Συστήματος «Ηλεκτρονικές Εγγραφές Επιτυχόντων».

#### ΕΓΧΕΙΡΙΔΙΟ ΧΡΗΣΗΣ

Το παρόν εγχειρίδιο περιγράφει τον τρόπο, με τον οποίο οι **εισαγόμενοι στην Τριτοβάθμια Εκπαίδευση** μπορούν να προσπελάσουν το Πληροφοριακό Σύστημα (Π.Σ.) «Ηλεκτρονικές **Εγγραφές Επιτυχόντων»** και να υποβάλουν μέσω αυτού, ηλεκτρονικά την αίτηση εγγραφής τους στο Τμήμα/Σχολή επιτυχίας τους στην Τριτοβάθμια Εκπαίδευση.

#### Προσπελάση Πληροφοριακού Συστηματός

Η Εφαρμογική Ηλεκτρονικής Εγγραφής είναι προσπελάσιμη στην παρακάτω ηλεκτρονική διεύθυνση.

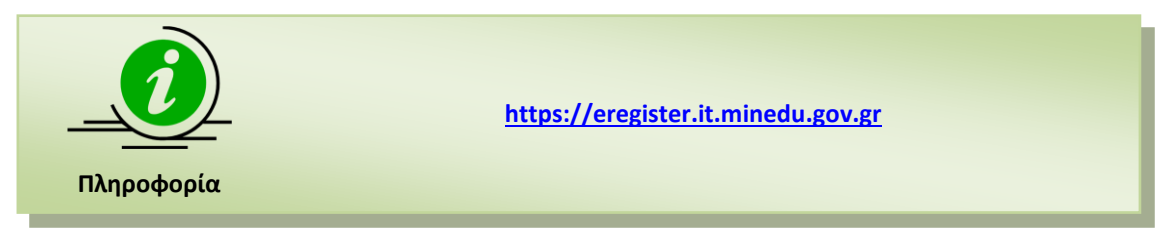

#### ΕΠΙΣΚΟΠΗΣΗ ΔΙΑΔΙΚΑΣΙΑΣ

Η διαδικασία απαιτεί από τους επιτυχόντες την χρήση μοναδικού συνδυασμού username και password. Ως username του επιτυχόντα, ορίζεται ο **Κωδικός Εξετάσεων**, όπως αυτός έχει αποδοθεί από το σχολείο του.

Ο επιτυχών-χρήστης θα χρησιμοποιήσει ως password, το ίδιο που χρησιμοποίησε για την υποβολή του Μηχανογραφικού του Δελτίου. Αν δεν το θυμάται, θα δημιουργήσει νέο password στο Λύκειο που είχε αποκτήσει το αρχικό password για το Μηχανογραφικό.

Η διαδικασία εγγραφών στην Τριτοβάθμια Εκπαίδευση θα διαρκέσει όσο διάστημα αναφέρεται στην αρχική σελίδα της εφαρμογής και η υποβολή αιτήσεων εγγραφής των επιτυχόντων στο Τμήμα/Σχολή επιτυχίας τους γίνεται μόνο μέσω του Π.Σ. «Ηλεκτρονικές Εγγραφές Επιτυχόντων».

Η Γραμματεία του Τμήματος ή Σχολής, ελέγχει και αντιπαραβάλλει τον πίνακα των εισαγομένων που υπέβαλαν ηλεκτρονική αίτηση εγγραφής, όπως αυτός θα αποσταλεί ηλεκτρονικά από το Υ.ΠΑΙ.Θ. μετά τη λήξη της προθεσμίας, με τον αντίστοιχο πίνακα επιτυχόντων για τις κατηγορίες των ΓΕΛ και ΕΠΑΛ της φετινής χρονιάς, που έχει ήδη αποσταλεί από το Υ.ΠΑΙ.Θ. Σε κάθε περίπτωση η Γραμματεία δύναται να ζητήσει επιπλέον δικαιολογητικά από τους εισαγομένους.

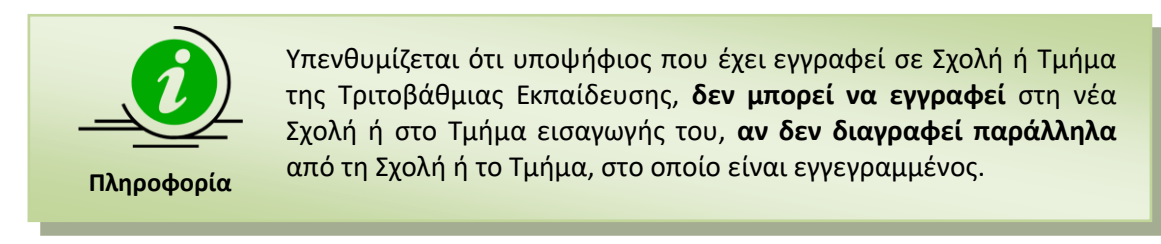

Όλες οι ανωτέρω διαδικασίες εγγραφής ολοκληρώνονται είτε από τον ίδιο τον επιτυχόντα ή από **νομίμως εξουσιοδοτημένο από αυτόν πρόσωπο**.

#### Απωλεία Κωδικού

Στην περίπτωση που οι επιτυχόντες έχουν χάσει τον κωδικό ασφαλείας τους, και δεν έχουν δηλώσει λογαριασμό email, θα μπορούν να προβούν σε επανέκδοση του, στη σχολική μονάδα στην οποία απευθύνθηκαν για την αρχική δημιουργία του.

Διαφορετικά ακολουθούν την διαδικασία αλλαγής κωδικού πατώντας «Ξέχασα τον κωδικό μου».

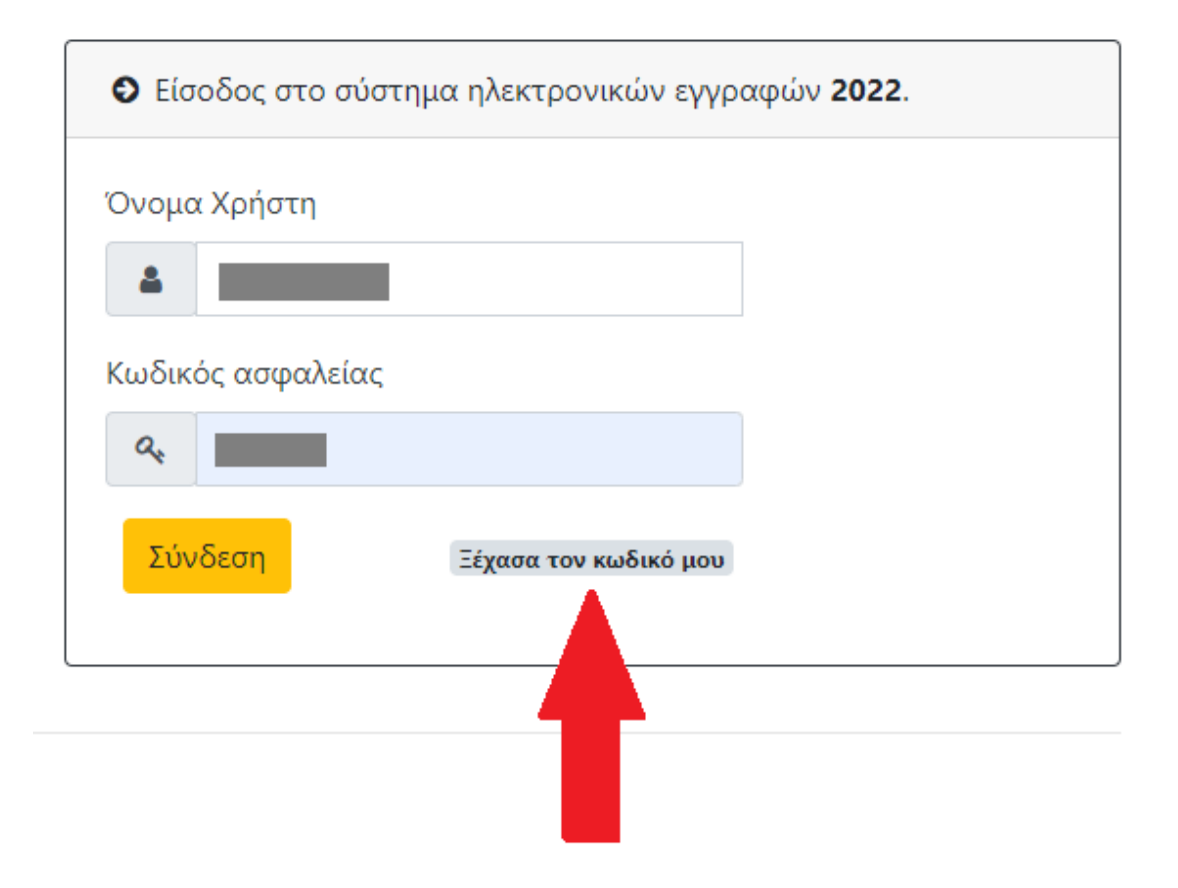

Εικόνα 1: Αλλαγή κωδικού

Εν συνεχεία συμπληρώνουν τον οκταψήφιο κωδικό εξετάσεων και το email τους, όπως φαίνεται στην εικόνα που ακολουθεί.

| Αλλαγή Κωδικού Πρόσβασης                                                                                                    |
|----------------------------------------------------------------------------------------------------|
| Σε περίπτωση που έχετε ξεχάσει τον Κωδικό Πρόσβασης (password), θα πρέπει να ορίσετε<br>νέο.<br>Θα χρειαστείτε <b>τον 8ψηφιο κωδικό υποψηφίου και το email που δηλώσατε στο<br/>Μηχανογραφικό Δελτίο</b><br>Σε περίπτωση που δεν έχετε δηλώσει email στο Μηχανογραφικό Δελτίο, θα πρέπει να<br>μεταβείτε στη Σχολική Μονάδα για να δημιουργήσετε νέο κωδικό. |
| Οκταψήφιος Κωδικός Εξετάσεων                                                                                                    |
| Αποστολή Email                                                                                                    |

Εικόνα 2: Αλλαγή κωδικού – Συμπλήρωση στοιχείων.

Στον λογαριασμό email που ορίζει ο χρήστης θα σταλεί ηλεκτρονικό μήνυμα που θα περιέχει ένα σύνδεσμο προς την φόρμα ορισμού νέου κωδικού. Πατώντας τον συγκεκριμένο σύνδεσμο ο χρήστης μεταφέρεται αυτόματα στην φόρμα που θα πρέπει να ορίσει νέο κωδικό πρόσβασης, τον οποίο θα χρησιμοποιήσει στην επόμενη προσπάθεια εισαγωγής στην εφαρμογή των ηλεκτρονικών Εγγραφών.

| αγή Κωδικού Πρόσβασης      |
|----------------------------|
| ταψήφιος Κωδικός Εξετάσεων |
| ος Κωδικός Πρόσβασης       |
| ο ελάχιστο 6 χαρακτήρες    |
| βεβαίωση Κωδικού Πρόσβασης |
| ο ελάχιστο 6 χαρακτήρες    |
| λλαγή Κωδικού Πρόσβασης    |

Εικόνα 3: Αλλαγή κωδικού – Νέος Κωδικός

## ΠΛΟΗΓΗΣΗ ΣΤΗΝ ΕΦΑΡΜΟΓΗ

#### Αρχική Σελιδά

Κατά την προσπέλαση στην Εφαρμογική Ηλεκτρονικής Ειγραφής ο χρήστης πλοηγείται στην αρχική σελίδα της εφαρμογής, όπως φαίνεται στην εικόνα που ακολουθεί:

| Αρχική Σελίδα                                                                                                    | Εγχειρίδιο χρήσης                                                                                                    | Χρήσιμες Πληροφορίες 👻                                                                                                    | Στοιχεία Τμημάτων 👻                                                                                                    | Βοήθεια                                                                                                    |
|----------------------------------------------------------------------------------------------------|----------------------------------------------------------------------------------------------------|----------------------------------------------------------------------------------------------------|----------------------------------------------------------------------------------------------------|----------------------------------------------------------------------------------------------------|
| <b>Εγγραφέ</b><br>Ηλεκτρονικές Ε                                                                                                    | <b>ς 2022</b><br>Ξγγραφές Επιτυχό                                                                                                    | ντων                                                                                                    |                                                                                                    | ΕΛΛΗΝΙΚΗ ΔΗΜΟΚΡΑΤΙΑ<br>Υπουργείο Παιδείας και Θρπσκευμάτων                                                                                                    |
| καλως ήρωα                                                                                                    | ΓΕ ΣΤΗΝ ΕΦΑΓ                                                                                                    |                                                                                                    | ΝΙΚΗΣ ΕΓΓΡΑΦΗ                                                                                                    | Σ ΣΤΗΝ ΤΡΙΤΟΒΑΘΜΙΑ ΕΚΠΑΙΔΕΥΣΗ                                                                                                    |
| Για τις εγγραφές των<br>ΑΕΙ, στις Ανώτατες Εκ                                                                                                    | επιτυχόντων στις Πα<br>κλησιαστικές Ακαδημ                                                                                                    | νελλαδικές Εξετάσεις 2022<br>ιίες και τα Τμήματα της Α.Σ.                                                                                                    | και των επιτυχόντων με<br>.Π.ΑΙ.Τ.Ε., είναι απαραίτη                                                                                                    | : την ειδική κατηγορία των Σοβαρών Παθήσεων 2022 στα<br> τη η ηλεκτρονική εγγραφή.                                                                                                    |
| Αναλυτικά, η διαδικα                                                                                                    | σία της ηλεκτρονικής                                                                                                    | εγγραφής έχει ως εξής:                                                                                                    |                                                                                                    |                                                                                                    |
| Στην προθεσμία από<br>κατηγορία Σοβαρών<br>Πυροσβεστικών Ακαά<br>Ακτοφυλακής, καλού<br>Επιτυχίας τους, είδικα<br>επίσης υποβάλουν αί<br>διάστημα υποβολής τ<br>του Τμήματος / Χχολι<br>έχουν μετεγγραφεί α<br>συγκεκριμένου Δήμοι | χχ-χχ 2022 έως και τ<br>Παθήσεων 2022 εκτό<br>ημιών, των Ανώτερω<br>γται να να εισαχθούν<br>ά για τους επιτυχόντε<br>της αίτησης ηλεκτρον<br>ςς επιτυχίας τους, τη<br>ε άλλα Δήμο άλλης πε<br>ο από την οποία να π | CX-XX 2022 και ώρα 15:00,<br>ε εκείνων των Στρατιωτικά<br>υ Σχολών Τουριστικών Επα<br>στην παρούσα ηλεκτρονικ<br>στην παρούσα ηλεκτρονικ<br>ς με τις ειδικές κατηγορίες <sup>-</sup><br>μήματα επτυχίας τους μέσ<br>ικής εγγραφής, να αποστεύ<br>σχετική βεβαίωση ότι είναα<br>ροχής, τότε πρέπει να απα<br>ροκύπτει ότι μετεγγράφηκα | οι επιτυχόντες των Παν<br>υν Σχολών, των Ακαδημι<br>αγγελμάτων Κρήτης και<br>ή εφαρμογή για να υποβ<br>των Ελλήνων Πολιτών τ<br>ω της παρούσας ηλεκτρ<br>λουν με ταχυμεταφορά (<br>εγγεγραμμένοι στα δημι<br>στείλουν ή να καταθάσα<br>αν σ΄ αυτόν από Δήμο τα | νελλαδικών Εξετάσεων 2022 και οι επιτυχόντες με την ειδική<br>ών Εμπορικού Ναυτικού, των Αστυνομικών Σχολών, των<br>Ρόδου και των Σχολών του Λιμενικού Σώματος - Ελληνικής<br>3άλουν ηλεκτρονικά την αίτηση εγγραφής στα Τμήματα<br>της Μουσουλμανικής μειονότητας της Θράκης, οι οποίοι<br>ουνικής εφαρμογής, επισημαίνεται ότι οφείλουν στο ίδιο<br>(courier) ή να καταθέσουν αυτοπροσώπως στη Γραμματεία<br>στολόγια Δήμου του Νομού Ξάνθης, Ροδόπης ή Έβρου. Αν<br>υν αυτοπροσώπως, όπως παραπάνω βεβαίωση του<br>ων ανωτέρω Νομών. |
| Για την είσοδο στην ε<br>χρησιμοποίησαν για ΄<br>στην περίπτωση που                                                                                                    | φαρμογή Ηλεκτρονικ<br>την πρόσβασή τους σ<br>χρειαστούν επαναδη                                                                                                    | ών Εγγραφών 2022, οι επιτ<br>την εφαρμογή του Ηλεκτρα<br>μιουργία κωδικού ασφαλεία                                                                                                    | τυχόντες θα χρησιμοποιι<br>ονικού Μηχανογραφικοι<br>ας.                                                                                                    | ήσουν το όνομα χρήστη και τον κωδικό ασφαλείας, που<br>ό. Οι σχολικές μονάδες θα υποστηρίξουν τους επιτυχόντες,                                                                                                    |
|                                                                                                    |                                                                                                    | Είσο                                                                                                    | δος στην Εφαρμογή                                                                                                    |                                                                                                    |
| © 2022 - <del>Υπουργείο Γ</del><br>Ανάπτυξη: Διεύθυνση<br>Τμήμα Εφαρμογών Α                                                                                                    | <mark>Ιαιδείας και Θρησκευ</mark><br>Ανάπτυξης Πληροφα<br>νώτατης Εκπαίδευση                                                                                                    | μάτων<br>ριακών Συστημάτων<br>5                                                                                                    |                                                                                                    |                                                                                                    |

#### Εικόνα 4: Αρχική Σελίδα Εφαρμογής

Για την εισαγωγή του στην εφαρμογή, θα πρέπει να πατήσει το κουμπί

Είσοδος στην Εφαρμογή

#### Μενυ Χρηστικών Επιλογών

Στην αρχική σελίδα πέραν των συνδέσμων για την εισαγωγή στην εφαρμογή, υπάρχει διαθέσιμο και **menu** με χρηστικές επιλογές. Το menu συνοδεύει την εφαρμογή σε όλη την διάρκεια πλοήγησης σε αυτή. Η δομή του menu της εφαρμογής, παρουσιάζεται στην εικόνα που ακολουθεί, ενώ η λειτουργικότητα των επιλογών αναλύεται στις ενότητες που ακολουθούν.

Αρχική Σελίδα Εγχειρίδιο χρήσης Χρήσιμες Πληροφορίες 🔻 Στοιχεία Τμημάτων Βοήθεια

Εικόνα 4: Menu εφαρμογής

#### 1.1.1 Αρχική Σελίδα

Σύνδεσμος που αν επιλεχθεί σε οποιοδήποτε σημείο της διαδικασίας, επαναφέρει τον επιτυχόντα στην Αρχική Σελίδα της εφαρμογής.

#### 1.1.2 ΕΓΧΕΙΡΙΔΙΟ ΧΡΗΣΗΣ

Η επιλογή **Εγχειρίδιο Χρήσης** είναι σύνδεσμος, που δίνει στο χρήστη τη δυνατότητα να μεταβεί στο παρών εγχειρίδιο χρήσης της εφαρμογής.

#### 1.1.3 Χρησιμές Πληροφορίες

Ακολουθεί ο σύνδεσμος **Χρήσιμες Πληροφορίες,** που περιλαμβάνει έντυπα και συνδέσμους χρήσιμους για τον επιτυχόντα.

#### 1.1.4 Στοιχεία Τμηματών

Ακολουθεί ο σύνδεσμος **Στοιχεία Τμημάτων** μέσω του οποίου, ο χρήστης μπορεί να βρει τα στοιχεία επικοινωνίας για τις Σχολές και τα Τμήματα που τον ενδιαφέρουν.

#### 1.1.5 Воноеіа

Ακολουθεί ο σύνδεσμος **Βοήθεια**, μέσω του οποίου ο χρήστης μπορεί να βρει τηλέφωνα επικοινωνίας των αρμοδίων Υπηρεσιών του Υ.ΠΑΙ.Θ, στις οποίες μπορεί να απευθυνθεί για απαντήσεις σε τυχόν απορίες του, ή να ζητήσει βοήθεια για υπερπήδηση τυχόν δυσκολιών ή επίλυση προβλημάτων σε περίπτωση που προκύψουν κατά την εξέλιξη της διαδικασίας, ενώ παράλληλα μπορεί να αναζητήσει τις απαντήσεις σε ένα σύνολο συχνών ερωτήσεων.

## Ειδοδος στην Εφαρμογή

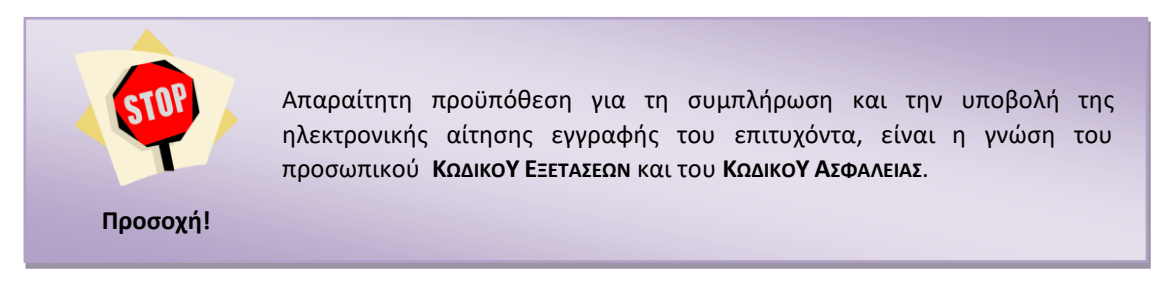

#### Αγθεντικοποιήση

Για την εισαγωγή στην εφαρμογή της Ηλεκτρονικής Αίτησης Εγγραφής ο επιτυχών καλείται να εισάγει τον ΚΩΔΙΚΟ ΕΞΕΤΑΣΕΩΝ και τον ΚΩΔΙΚΟ ΑΣΦΑΛΕΙΑΣ, όπως φαίνεται και στην εικόνα που ακολουθεί:

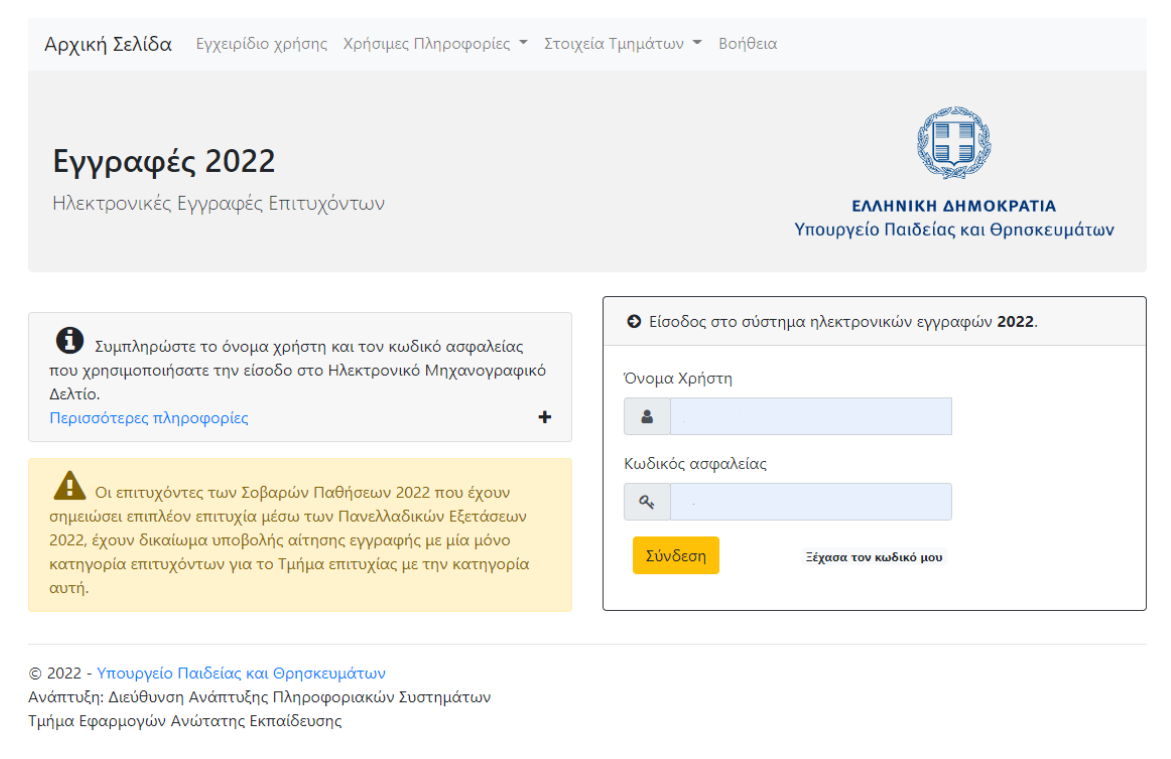

Εικόνα 5: Εισαγωγή Κωδικού Εξετάσεων και Κωδικού Ασφαλείας του επιτυχόντα

Για να προχωρήσει σε επόμενο βήμα, μετά την είσοδο του ΚΩΔΙΚΟΥ ΕΞΕΤΑΣΕΩΝ και του ΚΩΔΙΚΟΥ Σύνδεση

ΑΣΦΑΛΕΙΑΣ, Ο ΕΠΙΤυχών πατάει το κουμπί

Σε περίπτωση λανθασμένης εισαγωγής στοιχείων, το σύστημα ενημερώνει τον επιτυχόντα με σχετικό μήνυμα, όπως φαίνεται και στην εικόνα που ακολουθεί.

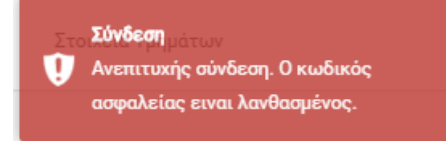

Εικόνα 6: Λανθασμένη εισαγωγή Κωδικού Εξετάσεων και Ασφαλείας

Εφόσον ο χρήστης, χρησιμοποιώντας τα ορθά προσωπικά του διαπιστευτήρια, εισαχθεί στην εφαρμογή, ενημερώνεται για τους ισχύοντες Ευρωπαϊκούς Κανονισμούς επεξεργασίας των Προσωπικών Δεδομένων, όπως φαίνεται και στην εικόνα που ακολουθεί.

| ΕΝΗΜΕΡΩΣΗ ΓΙΑ ΤΑ ΠΡΟΣΩΠΙΚΑ ΔΕΔΟΜΕΝΑ                                                                                                    |
|----------------------------------------------------------------------------------------------------|
| Ενημέρωση για την <b>επεξεργασία δεδομένων προσωπικού χαρακτήρα</b> στο πλαίσιο της εφαρμογής Ηλεκτρονικής Εγγραφής στην Τριτοβάθμια<br>Εκπαίδευση, σύμφωνα με τον Γενικό Κανονισμό για την Προστασία Δεδομένων (Κανονισμός (ΕΕ) 2016/679 του Ευρωπαϊκού Κοινοβουλίου και του<br>Συμβουλίου της 27ης Απριλίου 2016 για την προστασία των φυσικών προσώπων έναντι της επεξεργασίας των δεδομένων προσωπικού χαρακτήρα<br>και για την ελεύθερη κυκλοφορία των δεδομένων αυτών και την κατάργηση της οδηγίας 95/46/ΕΚ, ΕΕ L 119 της 4-5-2016):                                                                                                    |
| 1. Υπεύθυνος επεξεργασίας των δεδομένων που συλλέγονται μέσω της εφαρμογής είναι το Υπουργείο Παιδείας και Θρησκευμάτων (Υ.ΠΑΙ.Θ.).<br>Για τα θέματα που αφορούν τους όρους και τις προϋποθέσεις, τα δικαιολογητικά ή για τεχνικά προβλήματα σχετικά με την ηλεκτρονική<br>εφαρμογή, υπάρχει η δυνατότητα επικοινωνίας με τις αρμόδιες Υπηρεσίες του Υ.ΠΑΙ.Θ. στα τηλέφωνα και στις ηλεκτρονικές διευθύνσεις που<br>αναγράφονται στην εφαρμογή.                                                                                                    |
| 2. Ο εκτελών την επεξεργασία των δεδομένων είναι το Υ.ΠΑΙ.Θ., 3. Σκοπός της επεξεργασίας είναι η υλοποίηση της διαδικασίας Εγγραφής των Επιτυχόντων των Πανελλαδικών Εξετάσεων ακαδημαϊκού έτους<br>2019-2020 στα τμήματα επιτυχίας της Τριτοβάθμιας Εκπαίδευσης, μέσω της εφαρμογής Ηλεκτρονικής Εγγραφής στην Τριτοβάθμια<br>Εκπαίδευση όπως περιγράφεται στην με αρ. Φ253/ 139394/A5 Υ.Α. (ΦΕΚ 2774/Β//02-09-2016)                                                                                                    |
| 4. Τα δεδομένα προσωπικού χαρακτήρα συλλέγονται μέσω της εφαρμογής από το Υ.ΠΑΙ.Θ. και κοινοποιούνται στις αντίστοιχες αρμοδιες<br>Υπηρεσίες των ΑΕΙ και των Τμημάτων επιτυχίας.<br>5. Τα δεδομένα προσωπικού χαρακτήρα που καταχωρίζονται στην ηλεκτρονική εφαρμογή, τηρούνται μέχρι τη λήξη όλων των σταδίων της<br>διαδικασίας και για όσο διάστημα απαιτηθεί από το Υ.ΠΑΙ.Θ                                                                                                    |
| 6. Τα υποκείμενα των δεδομένων δικαιούνται ανά πάσα στιγμή να υποβάλουν αίτηση στο Υ.ΠΑΙ.Θ.:<br>1. για την πρόσβασή τους στα δεδομένα προσωπικού χαρακτήρα που τους αφορούν, είτε με τη μορφή της παροχής επιβεβαίωσης<br>αναφορικά με την επεξεργασία των δεδομένων από το Υ.ΠΑΙ.Θ., είτε της χορήγησης αντιγράφου των δεδομένων αυτών,<br>2. για την διόοθωση τυχόν ανακοιβών δεδομένων.                                                                                                    |
| 3. για τον περιορισμό της επεξεργασίας των δεδομένων, αν το υποκείμενο των δεδομένων έχει ζητήσει τη διόρθωση των ανακριβών του<br>δεδομένων και για όσο διάστημα το Υ.ΠΑΙ.Θ. εξετάζει το αίτημα διόρθωσης, ή αν τα δεδομένα δεν είναι απαραίτητα πλέον για τον<br>σκοπό της επεξεργασίας από το Υ.ΠΑΙ.Θ., αλλά το υποκείμενο ζητά την τήρησή τους, για την άσκηση και υπεράσπιση νομικών του<br>σκοπό της επεξεργασίας από το Υ.ΠΑΙ.Θ., αλλά το υποκείμενο ζητά την τήρησή τους, για την άσκηση και υπεράσπιση νομικών του<br>σκοπό της επεξεργασίας από το Υ.ΠΑΙ.Θ., αλλά το υποκείμενο ζητά την τήρησή τους, για την άσκηση και υπεράσπιση νομικών του<br>σκοπό της επεξεργασίας από το Υ.ΠΑΙ.Θ., αλλά το υποκείμενο ζητά την τήρησή τους για την άσκηση και υπεράσπιση νομικών του |
| Κατά την περίοδο υποβολής αιτήσεων, η πρόσβαση στα δεδομένα προσωπικού χαρακτήρα ασκείται με τη δυνατότητα εξαγωγής σχετικής<br>αναφοράς, σε εκτυπώσιμη μορφή, μέσω της εφαρμογής. Κατά το ίδιο χρονικό διάστημα, η διόρθωση ενδεχόμενων ανακριβών δεδομένων<br>που υποβάλλονται από τα υποκείμενα των δεδομένων κατά τη χρήση της εφαρμογής, πραγματοποιείται επίσης μέσω της εφαρμογής.                                                                                                    |
| Ύστερα από τη λήξη της περιόδου υποβολής αιτήσεων, τα δικαιώματα πρόσβασης στα δεδομένα προσωπικού χαρακτήρα και διόρθωσής<br>τους ασκούνται μέσω σχετικής αίτησης, η οποία υποβάλλεται στις αρμόδιες Υπηρεσίες του Υ.ΠΑΙ.Θ                                                                                                    |
| <ol> <li>Σε περίπτωση παραβίασης των δικαιωμάτων για την προστασία των δεδομένων προσωπικού χαρακτήρα, τα υποκείμενα των δεδομένων<br/>έχουν το δικαίωμα να υποβάλουν καταγγελία στην Αρχή Προστασίας Δεδομένων Προσωπικού Χαρακτήρα.</li> <li>Για τα θέματα που αφορούν την προστασία των δεδομένων προσωπικού χαρακτήρα τα οποία επεξεργάζεται το Υ.ΠΑΙ.Θ., υπάρχει η<br/>δυνατότητα επικοινωνίας με τον Υπεύθυνο Προστασίας Δεδομένων για το Υ.ΠΑΙ.Θ., στην ηλεκτρονική διεύθυνση dpo@minedu.gov.gr.</li> </ol>                                                                                                    |
| Συνέχεια                                                                                                    |
|                                                                                                    |

Εικόνα 7: Ενημέρωση για τα προσωπικά δεδομένα

#### Αποσύνδεση

Σε οποιοδήποτε σημείο της διαδικασίας, ο χρήστης μπορεί να αποσυνδεθεί από την εφαρμογή, με το πάτημα του συνδέσμου Αποσύνδεση, όπως φαίνεται και στην εικόνα που ακολουθεί.

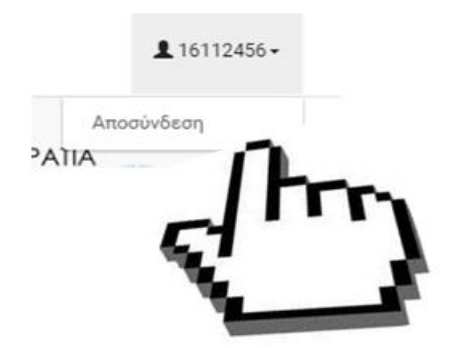

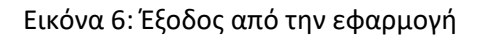

Αφού ενημερωθεί για τα προσωπικά δεδομένα, μπορεί να προχωρήσει στο επόμενο βήμα πατώντας το κουμπί

## ΑΜΚΑ ΚΑΙ ΑΡΙΘΜΟΣ ΑΥΤΟΤΗΤΑΣ Η ΔΙΑΒΑΤΗΡΙΟΥ

#### ΈΛΕΓΧΟΣ ΑΜΚΑ

Στο επόμενο βήμα, ο χρήστης καλείται να συμπληρώσει τον προσωπικό του ΑΜΚΑ και να επιβεβαιώσει τον Αριθμό Δελτίου Ταυτότητας ή Διαβατηρίου, όπως φαίνεται και στην εικόνα που ακολουθεί:

| <b>Εγγραφές 2022</b><br>Ηλεκτρονικές Εγγραφές Επιτυχόντων                                                                                          | ΕΛΛΗΝΙΚΗ ΔΗΜΟΚΡΑΤΙΑ<br>Υπουργείο Παιδείας και Θρησκευμάτων                                    |
|----------------------------------------------------------------------------------------------------|-----------------------------------------------------------------------------------------------|
| Σε περίπτωση που δεν γνωρίζετε τον προσωπικό<br>σας Αριθμό Μητρώου Κοινωνικής Ασφάλισης (ΑΜΚΑ),<br>επισκεφθείτε την ιστοσελίδα http://www.amka.gr. | Αριθμός Μητρώου Κοινωνικής Ασφάλισης<br>Παρακαλώ συμπληρώστε τον ΑΜΚΑ σας.<br>Επαλήθευση ΑΜΚΑ |
|                                                                                                    | Αριθμός Ταυτότητας/Διαβατηρίου                                                                |
|                                                                                                    | Παρακαλώ επιβεβαιώστε τον αριθμό Ταυτότητας/Διαβατηρίου                                       |
|                                                                                                    | Σινιένεια                                                                                     |

Εικόνα 8: Συμπλήρωση ΑΜΚΑ και ΑΔΤ υποψηφίου

Η συμπλήρωση του Αριθμού Μητρώου Κοινωνικής Ασφάλισης (ΑΜΚΑ) είναι απαραίτητη, προκειμένου να αντληθούν στοιχεία του χρήστη από το Εθνικό Μητρώο ΑΜΚΑ.

Σχετικά με τον ΑΔΤ ή τον αριθμό Διαβατηρίου, στις περισσότερες περιπτώσεις το στοιχείο εμφανίζεται προσυμπληρωμένο, με την τιμή που ο ίδιος χρήστης είχε καταχωρίσει σε αντίστοιχο πεδίο στην εφαρμογή Ηλεκτρονικού Μηχανογραφικού. Ο χρήστης έχει τη δυνατότητα να τροποποιήσει το προσυμπληρωμένο στοιχείο, πατώντας το κουμπί

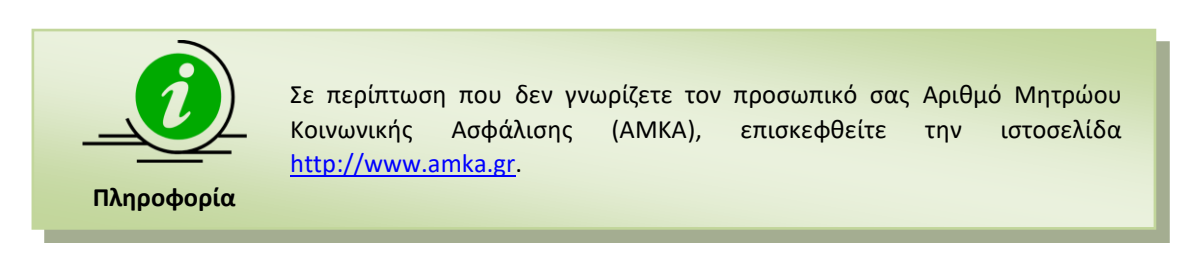

#### Λανθασμένη Εισαγωγή ΑΜΚΑ

Στην περίπτωση που ο AMKA που συμπληρώθηκε δεν είναι επιτρεπτός αριθμός, το σύστημα ενημερώνει το χρήστη με σχετικό μήνυμα, όπως φαίνεται και στην εικόνα που ακολουθεί.

...

| Σε περίπτωση που δεν γνωρίζετε τον προσωπικό                                                             | Αριθμός Μητρώου Κοινωνικής Ασφάλισης  |
|----------------------------------------------------------------------------------------------------|---------------------------------------|
| τας Αριθμό Μητρώου Κοινωνικής Ασφάλισης (ΑΜΚΑ),<br>πισκεφθείτε την ιστοσελίδα <b>http://www.amka.gr.</b> | Παρακαλώ συμπληρώστε τον ΑΜΚΑ σας.    |
|                                                                                                    | 999999999999 <b>Χ</b> Επαλήθευση ΑΜΚΑ |
|                                                                                                    | Λάθος ΑΜΚΑ                            |

#### Εικόνα 9: Λάθος ΑΜΚΑ

Με τη συμπλήρωση αποδεκτού αριθμού ΑΜΚΑ, το κουμπί ενεργοποιείται και

αποκτά έντονο πορτοκαλί χρώμα <sup>Επαλήθευση ΑΜΚΑ</sup>, οπότε είναι έτοιμο για επιλογή. Με το πάτημα, αντλούνται στοιχεία, που αφορούν τον συγκεκριμένο ΑΜΚΑ από το Εθνικό Μητρώο ΑΜΚΑ.

Στην περίπτωση που ο ΑΜΚΑ που εισάγεται από τον επιτυχόντα είναι έγκυρος, αλλά τα στοιχεία που αντλούνται γι' αυτόν από το Εθνικό Μητρώο ΑΜΚΑ, διαφέρουν από τα στοιχεία που έχουν καταχωρισθεί για τον επιτυχόντα στα Πληροφοριακά Συστήματα Πανελλαδικών Εξετάσεων του Υ.ΠΑΙ.Θ., το σύστημα ενημερώνει το χρήστη με σχετικό μήνυμα, όπως φαίνεται και στην εικόνα που ακολουθεί:

ΟΣΟΧΗ: Διαπιστώνεται ασυμφωνία μεταξύ των στοιχείων που έχουν καταχωρισθεί στα Π.Σ. του Εθνικού Μητρώου ΑΜΚΑ, για τον ΑΜΚΑ που συμπληρώσατε και των στοιχείων σας όπως έχουν καταχωρισθεί στα Π.Σ. των Πανελλαδικών Εξετάσεων. Ελέγξτε ότι έχετε συμπληρώσει ορθά τον προσωπικό σας ΑΜΚΑ και στην περίπτωση αυτή συνεχίστε στην συμπλήρωση της αίτησης, αγνοώντας αυτό το μήνυμα.

#### Εικόνα 10: Ασυμφωνία στοιχείων ΑΜΚΑ και Π.Σ. Πανελλαδικών

Η ασυμφωνία μπορεί να προκύπτει λόγω μιας μικρής διαφοροποίησης στα ονομαστικά στοιχεία, πχ ο χρήστης έχει δύο μικρά ονόματα και μεταξύ των Πληροφοριακών Συστημάτων (Π.Σ) διαφοροποιείται η σειρά, ή στο εθνικό Μητρώο ΑΜΚΑ το ονοματεπώνυμο έχει καταχωρισθεί με λατινικούς χαρακτήρες, ενώ στα Π.Σ. των Πανελλαδικών με Ελληνικούς . Η ασυμφωνία όμως μπορεί να προκύπτει, γιατί ο χρήστης συμπληρώνει ΑΜΚΑ που δεν είναι προσωπικό του. Σε κάθε περίπτωση το μήνυμα αποτελεί απλή προειδοποίηση και δεν παρεμποδίζει από την συνέχεια της διαδικασίας.

## ΤροποποιήΣΗ ΑΔΤ

Αν ο χρήστης επιθυμεί την τροποποίηση του στοιχείου που εμφανίζεται στο πεδίο του ΑΔΤ, έχει τη δυνατότητα να την πραγματοποιήσει, όπως φαίνεται στην παρακάτω εικόνα:

| Αριθμός Ταυτότητας/Διαβατηρίου |                              |
|--------------------------------|------------------------------|
| Παρακαλώ επιβεβαιώστε τον α    | ριθμό Ταυτότητας/Διαβατηρίου |
| AN                             | Διόρθωση                     |
|                                |                              |

#### Εικόνα 11: Διόρθωση στοιχείου Ταυτότητας

Πατώντας το κουμπί μπορεί να επανεισάγει είτε νέο ΑΔΤ, είτε Αριθμό διαβατηρίου ή άλλου τύπου εγγράφου, όπως περιγράφεται στην παρακάτω εικόνα:

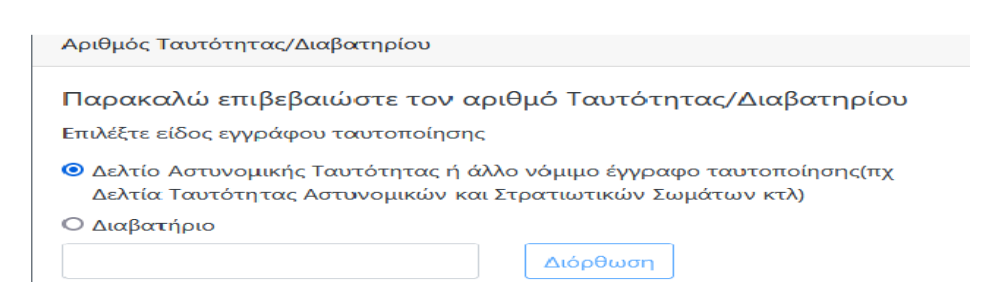

Εικόνα 12: Εισαγωγή νέου ΑΔΤ ή Διαβατηρίου

Στην περίπτωση που επιλέξει τύπο εγγράφου ΑΔΤ, το σύστημα ενημερώνει το χρήστη ότι επιτρέπονται μόνο Ελληνικοί Κεφαλαίοι χαρακτήρες όπως φαίνεται στην Εικόνα 11

| <ul> <li>Δελτίο Αστυνομικής Ταυτότητας</li> <li>Διαβατήριο ή άλλο νόμιμο έγγρο<br/>Αστυνομικών και Στοστιντικών</li> </ul> | ς<br>αφο ταυτοποίησης(πχ Δελτία Ταυτότητας<br>Συμάτων κτλ) |
|----------------------------------------------------------------------------------------------------|------------------------------------------------------------|
| 111111           Ο αριθμός ταυτότητας                                                                                      | Διόρθωση                                                   |
| περιλαμβάνει μόνο<br>κεφαλαίους ελληνικούς<br>χαρακτήρες και αριθμούς                                                      | Συνέχεια                                                   |

Εικόνα 13:Ορθή συμπλήρωση ΑΔΤ

Με την εισαγωγή αποδεκτών στοιχείων το κουμπί Συνέχεια ενεργοποιείται και αποκτά ζωηρό πορτοκαλί χρώμα:

## Προδωπικά Στοιχεία Επικοινωνίας

#### Προεωπικά Στοιχεία

Στη φόρμα αυτή, ο χρήστης καλείται να εισάγει προσωπικά στοιχεία επικοινωνίας, και συγκεκριμένα τον **Αριθμό Κινητού Τηλεφώνου** και το **e-mail** του, όπως παρουσιάζεται στην παρακάτω εικόνα:

| Ο αριθμός κινητού τηλεφώνου είναι<br>απαραίτητος για την επικοινωνία της Γραμματείας του<br>Τμήματος/Σχολής επιτυχίας, μαζί σας. Το πεδίο μπορεί<br>να είναι προσυμπληρωμένο με τον αριθμό κινητού<br>τηλεφώνου, που καταχωρήσατε στο Μηχανογραφικο<br>σας Δελτίο. Αν αυτός ο τηλεφωνικός αριθμός<br>ταατίζεται με εκείνον, στον οποίο ανακοινώθηκαν<br>μέσω SMS τα αποτελέσματα της γραπτής βαθμολογίας | Προσωπικά Στοιχεία Επικοινωνίας<br>Παρακαλώ εισάγετε αριθμό κινητού τηλεφώνου επικοινωνίας.<br>Αριθμός κινητού τηλεφώνου |
|----------------------------------------------------------------------------------------------------|----------------------------------------------------------------------------------------------------|
| σας, προχωρήστε στην συμπλήρωση του email σας. Σε<br>κάθε αλλη περίπτωση πατήστε "Αποστολή ΡΙΝ". Στον<br>αριθμό αυτό θα αποσταλεί μέσω SMS ένας κωδικός<br>ΡΙΝ μίας χρήσης, τον οποίο θα πρέπει να<br>συμπληρώσετε στο σχετικό πεδίο, για να μπορέσετε να<br>συνεχίσετε.                                                                                                    | Παρακαλώ εισάγετε λογαριασμό ηλεκτρονικού ταχυδρομείου (e-<br>mail) επικοινωνίας.<br>E-Mail                              |
| Η λήψη του SMS μπορεί να χρειαστεί από μερικά<br>δευτερόλεπτα ως και μερικά λεπτά!                                                                                                    | Γράψτε ξανά το e-mail για επαλήθευση.                                                                                    |
| πιστροφή                                                                                                    | Συνέχεια                                                                                                    |
| 2021 - Υπουργείο Παιδείας και Θρησκευμάτων                                                                                                    |                                                                                                    |

Ανάπτυξη: Διεύθυνση Ανάπτυξης Πληροφοριακών Συστη Τμόμα Εφαρμονών Ανώτατης Εκπαίδενσης

Εικόνα 14:προσωπικά στοιχεία επικοινωνίας

Ο αριθμός κινητού τηλεφώνου στην πλειονότητα των περιπτώσεων εμφανίζεται προσυμπληρωμένος με τιμή τον αριθμό κινητού τηλεφώνου, που ο ίδιος χρήστης καταχώρισε στο αντίστοιχο πεδίο του Μηχανογραφικού Δελτίου. Για τον αριθμό κινητού τηλεφώνου που εμφανίζεται προσυμπληρωμένος, μπορεί να ισχύουν οι εξής περιπτώσεις:

Ο αριθμός ταυτίζεται με τον αριθμό κινητού τηλεφώνου, που δηλώθηκε από τον ίδιο χρήστη σε εφαρμογή του gov.gr, όταν ζήτησε ενημέρωση για τα αποτελέσματα της γραπτής βαθμολογίας του μέσω αποστολής sms σε αυτό τον αριθμό. Σε αυτήν την περίπτωση, ο αριθμός κινητού τηλεφώνου θεωρείται ήδη επιβεβαιωμένος και δεν απαιτείται περαιτέρω επιβεβαίωση, όπως φαίνεται στην εικόνα που ακολουθεί. Αν παρ' όλα αυτά ο χρήστης επιθυμεί να τροποποιήσει αυτόν τον αριθμό έχει τη

| Ιροσωπικά Στοιχεία <mark>Ε</mark> πικοινωνίας |                                |
|-----------------------------------------------|--------------------------------|
| Ταρακαλώ εισάγετε αριθμό κι                   | ινητού τηλεφώνου επικοινωνίας. |

δυνατότητα να το κάνει πατώντας το κουμπί

Εικόνα 15: Ταύτιση αριθμού κινητού τηλεφώνου Μηχανογραφικού Δελτίου με τον αριθμό που έλαβε sms από το gov.gr

 Ο αριθμός κινητού τηλεφώνου που καταχωρίσθηκε στο Μηχανογραφικό Δελτίο, διαφέρει από εκείνον, στον οποίο κοινοποιήθηκαν τα αποτελέσματα της γραπτής βαθμολογίας μέσω SMS, όπως φαίνεται και στην παρακάτω εικόνα, με το χαρακτηριστικό κόκκινο σχόλιο κάτω από το πεδίο:

| Προσωπικά Στοιχεία Επικοινωνίας          |                                                          |  |  |  |
|------------------------------------------|----------------------------------------------------------|--|--|--|
| Παρα                                     | Παρακαλώ εισάγετε αριθμό κινητού τηλεφώνου επικοινωνίας. |  |  |  |
| Δριθμ                                    | Αριθμός κινητού τηλεφώνου                                |  |  |  |
| <b>Χ</b> Το κινητό δεν έχει επιβεβαιωθεί |                                                          |  |  |  |

Εικόνα 16: Διαφοροποίηση αριθμού κινητού τηλεφώνου Μηχανογραφικού Δελτίου και αριθμού που δηλώθηκε στο gov.gr

Στην περίπτωση αυτή, όπως και στις περιπτώσεις στις οποίες ο χρήστης προχώρησε σε διόρθωση του τηλεφωνικού του αριθμού, ή ο χρήστης δεν συμμετείχε στη διαδικασία ενημέρωσης των βαθμολογιών μέσω sms από το gov.gr όμως συμπλήρωσε αριθμό κινητού τηλεφώνου στο Μηχανογραφικό του Δελτίο, ή δεν συμπλήρωσε αριθμό κινητού τηλεφώνου στο Μηχανογραφικό Δελτίο ούτε συμμετείχε στη διαδικασία κοινοποίησης αποτελεσμάτων μέσω sms, είναι απαραίτητη η συμπλήρωση και επιβεβαίωση του τηλεφωνικού αριθμού.

Είναι σημαντικό ο χρήστης, να επιβεβαιώσει την ορθότητα του αριθμού κινητού τηλεφώνου που συμπληρώνει, καθώς είναι απαραίτητο στοιχείο για την επικοινωνία της Γραμματείας του Τμήματος/Σχολής μαζί του, εάν και εφόσον αυτό χρειαστεί, αλλά και για την αποστολή των κωδικών πρόσβασης στις Ακαδημαϊκές Υπηρεσίες. Η επιβεβαίωση γίνεται πατώντας το κουμπί

Αποστολή PIN . Αφού πατηθεί, το κουμπί αυτό απενεργοποιείται, και ενώ ο χρήστης αναμένει sms με τον κωδικό επιβεβαίωσης (PIN), εμφανίζεται ένα νέο πεδίο, για την εισαγωγή του PIN που αποστάλθηκε σε αυτόν τον αριθμό κινητού τηλεφώνου, όπως φαίνεται παρακάτω:

| <b>A</b>                                                                                                    | Προσωπικά Στοιχεία Επικοινωνίας                                                             |
|----------------------------------------------------------------------------------------------------|---------------------------------------------------------------------------------------------|
| Ο αριθμός κινητού τηλεφώνου είναι<br>αποραίτητος για την επικοινωνία της Γραμματείας του<br>Γμήματος/Σχολής επιτυχίας, μαζί σας. Το πεδίο μπορεί<br>να είναι προσυμπληρωμένο με τον οριθμό κινητού<br>τηλεφώνου, που κατωχωρήσοτε στο Μηχανογραφικο<br>σας Δελτίο. Αν αυτός ο τηλεφωνικός αριθμός<br>ταυτίζεται με εκείνον, στον οποίο ανακοινώθηκαν<br>μέσω SMS τα αποτελέσματα της γραπτής βαθμολογίας<br>σας προχωρήστε στην συμπλήρωση του email σας. Σε<br>κάθε αλλη περίπτωση πατήστε "Αποστολή PIN". Στον<br>αριθμό αυτό θα αποσταλεί μέσω SMS ένας κωδικός<br>PIN μίας χρήσης, τον οποίο θα πρέπει να<br>συμπληρώσετε στο σχετικό πεδίο, για να μπορέσετε να<br>συνεχίσετε. | Παρακαλώ εισάγετε αριθμό κινητού τηλεφώνου επικοινωνίας.<br>Αριθμός κινητού τηλεφώνου<br>65 |

Εικόνα 17 : Αποστολή ΡΙΝ

Αφού ο χρήστης συμπληρώσει το κωδικό επιβεβαίωσης που έλαβε στον αριθμό κινητού τηλεφώνου που δήλωσε, συμπληρώνει το email του και πατάει το κουμπί Συνέχεια, το οποίο έχει γίνει διαθέσιμο για επιλογή.

## Στοιχεία Επικοινωνίας Προσώπου σε Περιπτώση Αναγκής

Στην επόμενη φόρμα, ο χρήστης καλείται να συμπληρώσει τα στοιχεία επικοινωνίας τρίτου προσώπου, για την περίπτωση που η επικοινωνία με τον ίδιο, δεν είναι εφικτή. Το πρόσωπο θα μπορούσε να είναι γονέας ή κηδεμόνας ή οποιοδήποτε πρόσωπο κρίνει ο χρήστης, ότι θα μπορέσει να έρθει σε επαφή μαζί του σε περίπτωση ανάγκης.

|                                                                                                    | Στοιχεία Επικοινωνίας Προσώπου σε περίπτωση ανάγκης                                                            |
|----------------------------------------------------------------------------------------------------|----------------------------------------------------------------------------------------------------|
| Το Σύμινη ματό τα στοιχεία επικοίνωνίας τρίτου<br>προσώπου, με το οποίο θα μπορούσε να επικοινωνήσει<br>η Γραμματεία του Τμήματος/Σχολής σε περίπτωση<br>ανάγκης. Το πρόσωπο θα μπορούσε να είναι γονέας ή<br>κηδεμόνας ή οποιοδήποτε πρόσωπο κρίνετε ότι θα<br>μπορέσει να έρθει σε επαφή μαζί σας. | Παρακαλώ συμπληρώστε τα στοιχεία επικοινωνίας με άλλο<br>πρόσωπο σε περίπτωση ανάγκης.<br><sup>Όνομα (*)</sup> |
| Για τα πεδία που σημειώνονται με (*) η<br>συμπλήρωση είναι υποχρεωτική. Βεβαιωθείτε για την<br>ορθή συμπλήρωσή τους, προκειμένου να<br>απλοποιηθούν και να επισπευθούν οι περαιτέρω<br>διαδικασίες του Τμήματος εισαγωγής σας.                                                                       | Επίθετο (*)  Κινητό τηλέφωνο επικοινωνίας (*)  Σταθερό τηλέφωνο επικοινωνίας                                   |

Εικόνα 18: Στοιχεία Επικοινωνίας Προσώπου σε περίπτωση ανάγκης

Με την συμπλήρωση όλων των υποχρεωτικών πεδίων, το κουμπί για επιλογή, όπως φαίνεται και στην εικόνα που ακολουθεί.

|                                                                                                    | Στοιχεία Επικοινωνίας Προσώπου σε περίπτωση ανάγκης                                                                              |  |
|----------------------------------------------------------------------------------------------------|----------------------------------------------------------------------------------------------------|--|
| Τομικήρωστε τα στοιχεία επικοινώντας τρίτου<br>προσώπου, με το οποίο θα μπορούσε να επικοινωνήσει<br>η Γραμματεία του Τμήματος/Σχολής σε περίπτωση<br>ανάγκης. Το πρόσωπο θα μπορούσε να είναι γονέας ή<br>κηδεμόνας ή οποιοδήποτε πρόσωπο κρίνετε ότι θα<br>μπορέσει να έρθει σε επαφή μαζί σας. | Παρακαλώ συμπληρώστε τα στοιχεία επικοινωνίας με άλλο<br>πρόσωπο σε περίπτωση ανάγκης.<br><sup>Όνομα</sup> (*)<br>Ονομα<br>Ονομα |  |
| Για τα πεδία που σημειώνονται με (*) η<br>συμπλήρωση είναι υποχρεωτική. Βεβαιωθείτε για την<br>ορθή συμπλήρωσή τους, προκειμένου να<br>απλοποιηθούν και να επισπευθούν οι περαιτέρω<br>διαδικασίες του Τμήματος εισαγωγής σας.                                                                    | Επίθετο (*)<br>Σεπιθετο ✓<br>Κινητό τηλέφωνο επικοινωνίας (*)<br>Ω 6999999999 ✓                                                  |  |
|                                                                                                    | Σταθερό τηλέφωνο επικοινωνίας                                                                                                    |  |
| Επιστροφή                                                                                                    | Συνέχεια                                                                                                    |  |

Εικόνα 19: Στοιχεία Επικοινωνίας Προσώπου σε περίπτωση ανάγκης

Ο χρήστης μπορεί πάντα να πατήσει το κουμπί <sup>Επιστροφή</sup>, για να επιστρέψει στην προηγούμενη οθόνη

## Άллн Σхолн

#### Ήδη Εγγεγραμμένος σε Σχολή

Στη νέα σελίδα-στο αριστερό τμήμα της, ο χρήστης βλέπει χρωματιστά πλαίσια με πληροφορίες-οδηγίες, σχετικά με τα όσα παρουσιάζονται ή ζητούνται στα πλαίσια στο δεξί τμήμα της σελίδας. Στο πρώτο πλαίσιο από δεξιά αναγράφεται το Τμήμα/Σχολή επιτυχίας του χρήστη, καθώς και το Ίδρυμα στο οποίο ανήκει το Τμήμα/Σχολή επιτυχίας.

Εάν ο χρήστης είναι ήδη εγγεγραμμένος σε Τμήμα ή Σχολή της Τριτοβάθμιας Εκπαίδευσης από προηγούμενο έτος, θα πρέπει στο σημείο αυτό να προβεί στη δήλωση του προηγούμενου Τμήματος ή Σχολής του. Αυτό γίνεται σημειώνοντας τη δεύτερη επιλογή από αυτές που παρέχονται στο δεύτερο δεξί πλαίσιο, που διακρίνεται και στην παρακάτω εικόνα. Για να το κάνει αυτό, θα πρέπει να ενεργοποίησει το σχετικό checkbox, όπως φαίνεται και στην περίπτωση, που ακολουθεί. Ο χρήστης πρέπει, να σημειώσει την ίδια επιλογή ακόμα και στην περίπτωση, που προχώρησε στη διαγραφή του από το προηγούμενο Τμήμα/Σχολή, απευθυνόμενος κατευθείαν στη Γραμματεία, πριν την έναρξη της διαδικασίας των ηλεκτρονικών εγγραφών.

Παρακαλούμε επιβεβαιώστε ότι το Τμήμα ή Σχολή προς εγγραφή, που εμφανίζεται στο διπλανό πλαίσιο, ταυτίζεται με το Τμήμα ή τη Σχολή επιτυχίας σας. Σε διαφορετική περίπτωση επικοινωνήστε με την τεχνική υποστήριξη.

Εάν έχετε εισαχθεί σε Τμήμα ή Σχολή της Τριτοβάθμιας Εκπαίδευσης από προηγούμενο έτος και είστε ακόμη εγγεγραμμένος- ή έχετε ήδη υποβάλει αίτηση διαγραφής από αυτό απευθυνόμενος κατευθείαν στη Γραμματεία αλλά δεν σας παρέχεται δυνατότητα να το δηλώσετε, παρακαλούμε επικοινωνήστε άμεσα με την τεχνική υποστήριξη.

Τμήμα/ Σχολή εγγραφής

Ίδρυμα στο οποίο αιτούμαι εγγραφή: ΕΘΝΙΚΟ & ΚΑΠΟΔΙΣΤΡΙΑΚΟ ΠΑΝΕΠΙΣΤΗΜΙΟ ΑΘΗΝΩΝ

Τμήμα/Σχολή που αιτούμαι εγγραφή: ΘΕΟΛΟΓΙΑΣ (ΑΘΗΝΑ)

Εγγεγραμμένος σε άλλο Τμήμα/Σχολή

Με ατομική μου ευθύνη και γνωρίζοντας τις κυρώσεις που προβλέπονται από τις διατάξεις της παρ.6 του άρθρου 22 του Ν.1599/1986, δηλώνω υπεύθυνα ότι :

- Θ Δεν είμαι εγγεγραμμένος σε οποιοδήποτε Τμήμα της Τριτοβάθμιας Εκπαίδευσης με οποιοδήποτε τρόπο εισαγωγής από προηγούμενο έτος.
- Είμαι ήδη εγγεγραμμένος στο παρακάτω Τμήμα/Σχολή της Τριτοβάθμιας Εκπαίδευσης και ζητώ την άμεση διαγραφή μου από αυτό ή ήμουν εγγεγραμμένος στο παρακάτω Τμήμα/Σχολή της Τριτοβάθμιας από προηγούμενο έτος, όμως έχω ήδη προβεί στη διαγραφή από αυτό απευθυνομένος απευθείας στη Γραμματεία του Τμήματος/Σχολής.

#### Επιστροφή

Εικόνα 20: Εγγεγραμμένος σε άλλη Σχολή

Συνέχεια

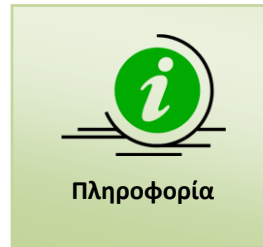

Σημειώνεται ότι ο χρήστης με την ανωτέρω επιλογή, ζητά εκτός από την εγγραφή του στη νέα του Σχολή ή Τμήμα επιτυχίας, τη **διαγραφή** του από τη Σχολή ή το Τμήμα στο οποίο είναι ήδη εγγεγραμμένος, ή ενημερώνει για τη διαγραφή που πραγματοποίησε εκτός της διαδικασίας και που οφείλει να αποδείξει στη Γραμματεία του νέου Τμήματος με το πιστοποιητικό διαγραφής

Με την επιλογή του δεύτερου checkbox, ο χρήστης καλείται να δηλώσει και τα στοιχεία της Σχολής/Τμήματος στην οποία είναι εγγεγραμμένος, ή από την οποία διαγραφηκε, όπως φαίνεται και στην εικόνα που ακολουθεί.

| Με α<br>προβ<br>Ν.15                                                  | τομική μου ευθύνη και γνωρίζοντας τις κυρώσεις που<br>λέπονται από τις διατάξεις της παρ.6 του άρθρου 22 του<br>99/1986, δηλώνω υπεύθυνα ότι :                                                                                                    |
|-----------------------------------------------------------------------|----------------------------------------------------------------------------------------------------|
| Ο Δεν<br>Εκτ<br>Είμι<br>Εκτ<br>εγγ<br>προ<br>απι<br>(Έγ<br>στη<br>αντ | ν είμαι εγγεγραμμένος σε οποιοδήποτε Τμήμα της Τριτοβάθμιας<br>ταιδευσης, με οποιοδήποτε τρόπο εισαγωγής από προηγούμενο έτος,<br>αι ήδη εγγεγραμμένος στο παρακάτω Τμήμα/Σχολή της Τριτοβάθμιας<br>ταιδευσης και ζητώ την άμεση διαγραφή μου από αυτό, ή ήμουν<br>εγραμμένος στο παρακάτω Τμήμα/Σχολή της Τριτοβάθμιας από<br>σηγούμενο έτος, όμως έχω ήδη προβεί στη διαγραφή από αυτό<br>ευθυνομένος κατευθείαν στη Γραμματεία του Τμήματος/Σχολής.<br>γεγραμμένοι σε μη Πολιτικές Σχολές/Τμήματα, υποχρεούνται να προβούν<br>διαγραφή τους απευθείας στη Γραμματεία και να προσκομίσουν την<br>τιστοιχη βεβαίωση ΄στη Γραμματεία του Νεου Τμήματος) |
| πρ<br>/20<br>επι<br>είν                                               | Αν το Τμήμα στο οποίο είστε ήδη εγγεγραμμένος/η, είναι Τμήμα των<br>ώην Τ.Ε.Ι., που καταργήθηκαν με τους ν.4559/2018(Α΄142),4589<br>19(Α΄13) και ν.4610/2019(Α΄70), τότε στην παρακάτω λίστα Ιδρυμάτων<br>λέξτε το Ίδρυμα, στο οποίο έχει ενταχθεί το προηγούμενο Τμήμα και                                                                                                    |
| ανι<br>ανι<br>χαι<br>Αν<br>Σπι<br>δια<br>πρι                          | α αρμοδίο για την ολοκληρώση του προγραμματός σπουδών αυτού,<br>τά τη διάρκεια της μεταβατικής λειτουργίας του. Στη συνέχεια,<br>αζητήστε στη δεύτερη λίστα το Τμήμα σας, το οποίο φέρει το<br>σακτηρισμό "(ΠΡΩΗΝ ΤΕΙ)" στην ονομασία του.<br>δεν γνωρίζετε το νέο Ίδρυμα, στο οποίο υπάγεται το Πρόγραμμα<br>ουδών του Τμήματος από το οποίο θέλετε να διαγραφείτε ή έχετε ήδη<br>γραφεί, συμβουλευτείτε τη λίστα "Προγράμματα Σπουδών Τμημάτων<br>ώην ΤΕΙ", στο μενού "Στοιχεία Τμημάτων".<br>α Προηγούμενης Εισαγωγής (επιλέξτε από την παρακάτω λίστα)                                                                                              |
| ανι<br>χαι<br>Αν<br>Σπι<br>δια<br>πρι                                 | αι αρμοδίο για την ολοκληρώση του προγραμματός σπουδών αυτού,<br>τά τη διάρκεια της μεταβατικής λειτουργίας του. Στη συνέχεια,<br>αζητήστε στη δεύτερη λίστα το Τμήμα σας, το οποίο φέρει το<br>δακτηρισμό "(ΠΡΩΗΝ ΤΕΙ)" στην ονομασία του.<br>δεν γνωρίζετε το νέο Ίδρυμα, στο οποίο υπάγεται το Πρόγραμμα<br>ουδών του Τμήματος από το οποίο θέλετε να διαγραφείτε ή έχετε ήδη<br>γραφεί, συμβουλευτείτε τη λίστα "Προγράμματα Σπουδών Τμημάτων<br>ώην ΤΕΙ", στο μενού "Στοιχεία Τμημάτων".<br>α Προηγούμενης Εισαγωγής (επιλέξτε από την παρακάτω λίστα)                                                                                             |
| κα<br>ανι<br>χαι<br>Αν<br>Σπι<br>δια<br>πρι<br>1δρυμ                  | αι αρμοδίο για την ολοκληρώση του προγραμματός σπουδών αυτού,<br>τά τη διάρκεια της μεταβατικής λειτουργίας του. Στη συνέχεια,<br>αζητήστε στη δεύτερη λίστα το Τμήμα σας, το οποίο φέρει το<br>δακτηρισμό "(ΠΡΩΗΝ ΤΕΙ)" στην ονομασία του.<br>δεν γνωρίζετε το νέο Ίδρυμα, στο οποίο υπάγεται το Πρόγραμμα<br>ουδών του Τμήματος από το οποίο θέλετε να διαγραφείτε ή έχετε ήδη<br>γραφεί, συμβουλευτείτε τη λίστα "Προγράμματα Σπουδών Τμημάτων<br>ώην ΤΕΙ", στο μενού "Στοιχεία Τμημάτων".<br>α Προηγούμενης Εισαγωγής (επιλέξτε από την παρακάτω λίστα)<br>Επιλέξτε Ίδρυμα                                                                          |

Εικόνα 21: Στοιχεία προηγούμενης Σχολής/Τμήματος

Ο χρήστης μπορεί να πατήσει το κουμπί

για να προχωρήσει στο επόμενο βήμα, ή

το κουμπί

για να επιστρέψει στην προηγούμενη οθόνη.

Συνέχεια

#### ΜΗ ΕΓΓΕΓΡΑΜΜΕΝΟΣ ΣΕ ΑΛΛΗ ΣΧΟΛΗ

Εάν ο χρήστης δεν έχει εισαχθεί σε Σχολή/Τμήμα της Τριτοβάθμιας Εκπαίδευσης από προηγούμενο έτος, (ή έχει ήδη αποφοιτήσει από Τμήμα/Σχολή της Τριτοβάθμιας, στο/η οποίο/α εισήχθη από παλαιότερα, μέσω οποιασδήποτε διαδικασίας εισαγωγής), θα πρέπει στο σημείο αυτό να σημειώσει την πρώτη επιλογή, όπως φαίνεται στην εικόνα που ακολουθεί:

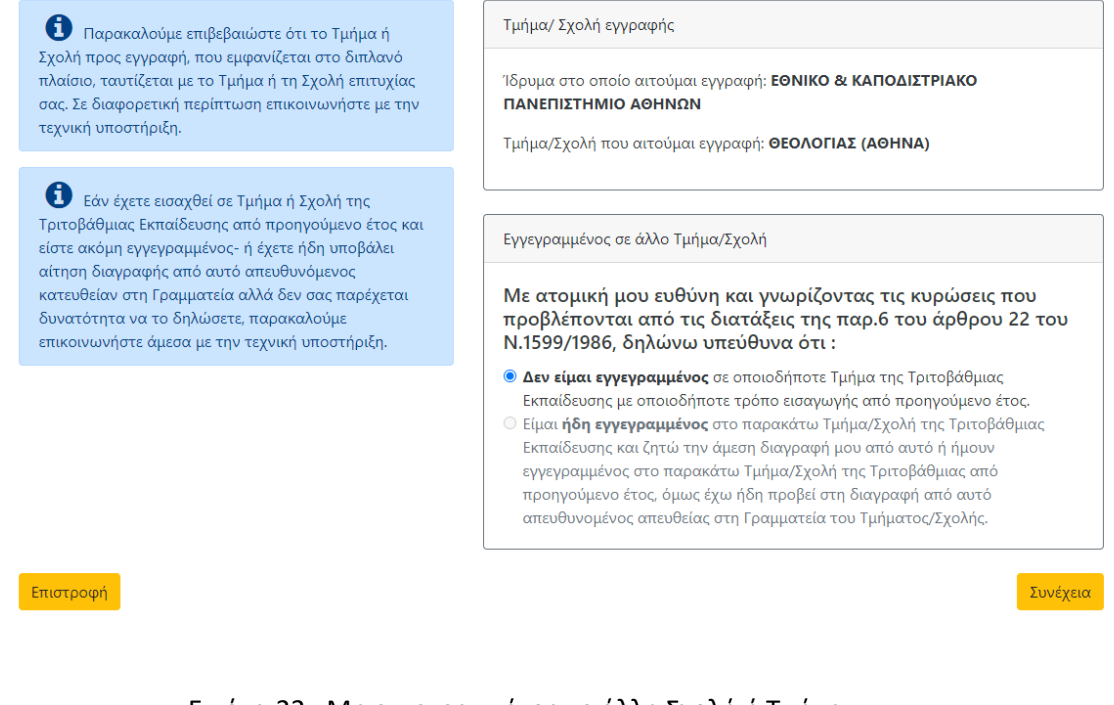

Εικόνα 22: Μη εγγεγραμμένος σε άλλη Σχολή ή Τμήμα

και να πατήσει το κουμπί <sup>Συνέχεια</sup> για να συνεχίσει στο επόμενο βήμα, ή το κουμπί Επιστροφή για να επιστρέψει στην προηγούμενη οθόνη.

## Σγνοψη

Στη φόρμα αυτή, παρουσιάζεται μία σύνοψη των στοιχείων που έχουν αντληθεί από τα Π. Σ. Πανελλαδικών Εξετάσεων σχετικά με την επιτυχία του χρήστη, των στοιχείων που έχουν αντληθεί από το Εθνικό μητρώο ΑΜΚΑ και των στοιχείων που ο ίδιος έχει συμπληρώσει σε όλα τα προηγούμενα βήματα. Αν ο χρήστης διαπιστώσει λάθος στον ΑΜΚΑ που συμπλήρωσε, μπορεί να πατήσει διαδοχικά

το κουμπί <sup>Επιστροφή</sup> για να μεταβεί στην αντίστοιχη σελίδα και να τον τροποποιήσει. Αν διαπιστώσει λάθος στην εμφανιζόμενη ημερομηνία γέννησης, πληροφορία που αντλείται από το Εθνικό Μητρώο ΑΜΚΑ, ενώ έχει καταχωρίσει τον ορθό προσωπικό του ΑΜΚΑ, συστήνεται να απευθυνθεί στο πλησιέστερο ΚΕΠ για επικαιροποίηση του στοιχείου στο Εθνικό Μητρώο ΑΜΚΑ, επιδεικνύοντας την Αστυνομική του Ταυτότητα ή Διαβατήριο και το κατάλληλο επίσημο δημόσιο έγγραφο που αποδεικνύει την ορθή πληροφορία.

Ο χρήστης θα είναι σε θέση να δει την επικαιροποιημένη πληροφορία, μόνο αν προχωρήσει σε συμπλήρωση και οριστικοποίηση της αίτησης, **μετά** την επικαιροποίηση των λανθασμένων στοιχείων στα ΚΕΠ.

Η σύνοψη έχει τη μορφή της εικόνας που ακολουθεί.

| <b>A</b>                                                                                                    | Σύνοψη Στοιχείων Αίτησης Εγγραφής                                                                                                    |
|----------------------------------------------------------------------------------------------------|----------------------------------------------------------------------------------------------------|
| ατρουσιάζανται οι σχετικές με εσάς και την επιτυχίας<br>σας πληροφορίες, όπως έχουν αντληθεί από τα<br>Πληροφοριακά Συστήματα των Πανελλαδικών<br>Εξετάσεων, καθώς και ο ΑΜΚΑ που συμπληρώσατε και<br>η ακριβής ημερομηνία γέννησής σας. Αν διαπιστώσετε<br>λάθος στη συμπλήρωση του ΑΜΚΑ σας, πατήστε<br>διαδοχικά το κουμπί "Επιστροφή" για να μεταβείτε<br>στην αντίστοιχη αελίδα και να ταν τροποποιήσετε.                                                                                                    | Παρακαλώ ελέγξτε την ορθότητα των στοιχείων που θα<br>καταχωρισθούν στην αίτηση εγγραφής.<br>Στοιχεία Επιτυχόντος<br>Κωδικός Εξετάσεων:<br>Όνομα:<br>Επίθετα:                                                                  |
| Στο πλαίσιο "Στοιχεία Επικοινωνίας"<br>παρουσιάζονται τα στοιχεία επικοινωνίας, όπως τα<br>συμπληρώσατε στα προηγούμενα βήματα. Αν<br>διαφωνείτε με κάποιο από αυτά, πατήστε το κουμπί<br>"Επιστροφή" για να μεταβείτε στις αντίστοιχες σελίδες<br>και να προβείτε σε διαρθώσεις. Η ορθότητα των<br>στοιχείων που συμπληρώνετε είναι πολύ σημαντική<br>για την απλοποίηση και επίστευση της διαδικασίας<br>εγγραφής στο Τμήμα/Σχολή επιτυχίας σας.                                                                                                    | Πατρώνυμο:<br>Μητρώνυμο:<br>Έτος Γέννησης: 2004<br>Ίδρυμα Επιτυχίας : ΕΘΝΙΚΟ & ΚΑΠΟΔΙΣΤΡΙΑΚΟ ΠΑΝΕΠΙΣΤΗΜΙΟ ΑΘΗΝΩΝ<br>Τμήμα Επιτυχίας : ΘΕΟΛΟΓΙΑΣ (ΑΘΗΝΑ)<br>Κατηγαρία θέσης Επιτυχίας: ΓΕΛ ΓΕΝΙΚΗ ΣΕΙΡΑ ΗΜ.<br>Βαθμός Επιτυχίας |
| Αν τα στοιχεία που παρουσιάζονται στη σύνοψη<br>είναι απολύτως ορθά, σημειώνετε αντίστοιχα την<br>επιλογή " <b>Αποδέχομαι την ορθότητα όλων των</b><br>παραπάνω στοιχείων".<br>Μόνο αν δεσμευτείτε για την ορθότητα και<br>εγκυρότητα των στοιχείων που παρουσιάζονται, θα<br>ενεργοποιηθεί το κουμπί " <b>Οριστική υποβολή</b> " και θα<br>είστε σε θέση να προχωρήσετε στο επόμενο βήμα της<br>διαδικασίας. Υπενθυμίζουμε ότι η δήλωσή σας αυτή,<br>ενέχει χαρακτήρα υπεύθυνης δήλωσης με όλες τις<br>συνέπειες και τις κυριώσεις που προβλίπονται από τις | Σειρά Επιτυχίας<br>Έτος Αποφοίτησης<br>ΑΔΤ/Διαβατήριο:<br>ΑΜΚΑ:<br>Ημερομηνία Γέννησης:                                                                                                    |
| διατάξεις της παρ.6 του άρθρου 22 του Ν.1599/1986.                                                                                                    | Προσωπικά Στοιχεία Επικοινωνίας<br>Κινητό Τηλέφωνο:<br>Ε-Mait<br>Στοιχεία Επικοινωνίας τρίτου προσώπου, σε<br>περίπτωση ανάγκης<br>Όνομα:<br>Επίθετα:<br>Κινητό Τηλέφωνα:                                                      |
|                                                                                                    | Εγγεγραμμένος σε άλλη Σχολή<br>Δεν είμαι εγγεγραμμένος σε άλλο Τμήμα/Σχολή της Τριτοβάθμιας<br>Εκπαίδευσης.<br>□ Αποδέχομαι την ορθότητα όλων των παραπάνω στοιχείων                                                           |

Εικόνα 23: Σύνοψη

Αν ο χρήστης διαφωνεί με κάποιο από αυτά, θα πρέπει να πατήσει το κουμπί προκειμένου για να μεταβεί στις αντίστοιχες σελίδες και να τα διορθώσει.

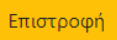

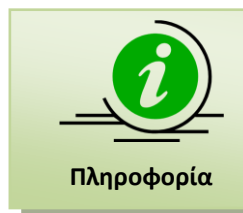

Σημειώνεται ότι, η ορθότητα των στοιχείων που συμπληρώνονται είναι πολύ σημαντική για την απλοποίηση και επίσπευση της διαδικασίας Εγγραφής στο Τμήμα/Σχολή Επιτυχίας του χρήστη.

Αν τα στοιχεία που παρουσιάζονται στη σύνοψη είναι απολύτως ορθά, ο χρήστης θα πρέπει να τσεκάρει την επιλογή "**Αποδέχομαι την ορθότητα όλων των παραπάνω στοιχείων**" όπως φαίνεται στην εικόνα που ακολουθεί.

🖉 Αποδέχομαι την ορθότητα όλων των παραπάνω στοιχείων

Οριστική υποβολή

Εικόνα 24: Αποδοχή Ορθότητας Στοιχείων

Μόνο με την ενεργοποίηση του ανωτέρω checkbox για την εγκυρότητα των στοιχείων που παρουσιάζονται, θα ενεργοποιηθεί το κουμπί Οριστική υποβολή και ο χρήστης θα είναι σε θέση να προχωρήσει στο επόμενο βήμα της διαδικασίας.

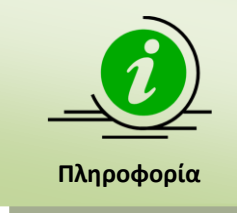

όλες τις συνέπειες και τις κυρώσεις που προβλέπονται από τις διατάξεις της παρ.6 του άρθρου 22 του Ν.1599/1986.

Σημειώνεται ότι η δήλωση αυτή ενέχει χαρακτήρα υπεύθυνης δήλωσης με

Εάν ο χρήστης επιθυμεί να επιστρέψει στην προηγούμενη οθόνη, θα πρέπει να πατήσει το

κουμπί

## Οριστική Υποβολή

#### ΔΙΑΔΙΚΑΣΙΑ ΟΡΙΣΤΙΚΗΣ ΥΠΟΒΟΛΗΣ

Μόνο με το πάτημα του κουμπιού Οριστική υποβολή η διαδικασία ολοκληρώνεται . Πριν την οριστική υποβολή εμφανίζεται πτυσσόμενο παράθυρο με μήνυμα, το οποίο ζητάει από το χρήστη τελική επιβεβαίωση για την οριστική υποβολή της αίτησης, όπως παρουσιάζεται στην παρακάτω εικόνα:

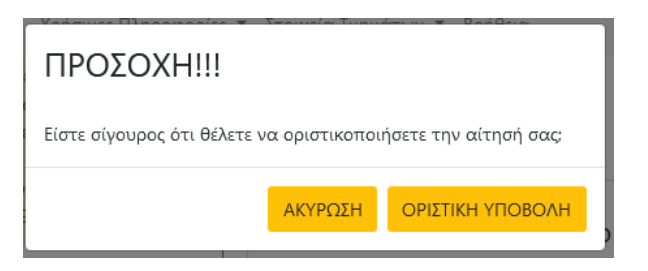

Εικόνα 25: Επιβεβαίωση Οριστικής Υποβολής

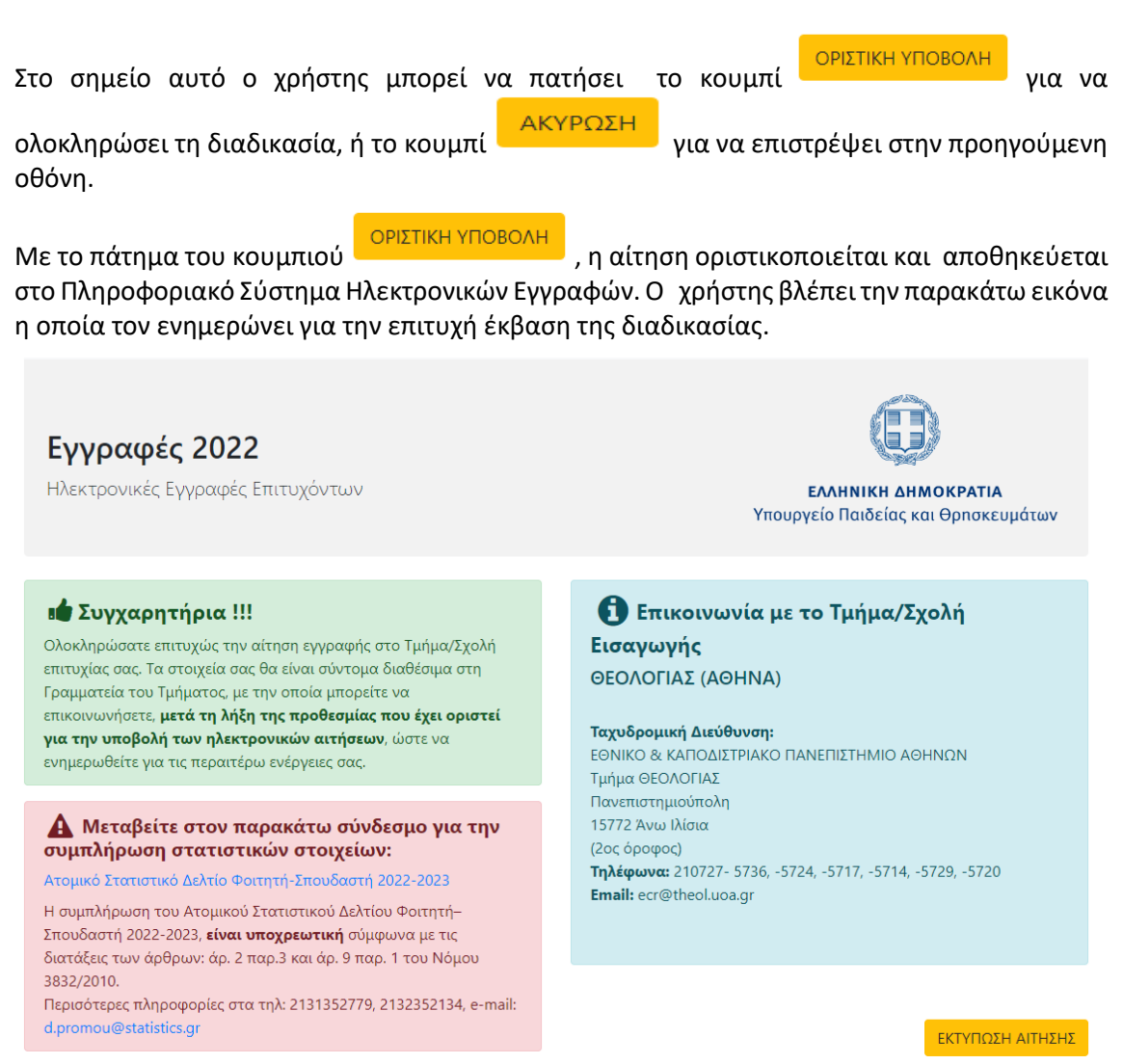

Εικόνα 26: Επιτυχής Οριστική Υποβολή

Με το πάτημα του κουμπιού

εκτύπωση αιτήσης

ο χρήστης έχει τη δυνατότητα να δει και να αποθηκεύσει το pdf με την αίτηση εγγραφής του, η οποία έχει λάβει πλέον αριθμό πρωτοκόλλου, όπως φαίνεται στην εικόνα που ακολουθεί:

|                                                                                                    |                                                                   | Υπουρ<br>ΣΗ ΨΗΦΙΑΚΩ                                                                   | ΕΛΛΗΝΙΚΗ ΔΗΜΟΚΡΑΤΙΑ<br>γγείο Παιδείας και θρησκευμάτων<br>ΟΝ ΣΥΣΤΗΜΑΤΩΝ, ΥΠΟΔΙ                                                                  | ΟΜΩΝ ΚΑΙ ΕΞΕΤΑΣΕΩΝ                                       |
|----------------------------------------------------------------------------------------------------|-------------------------------------------------------------------|---------------------------------------------------------------------------------------|----------------------------------------------------------------------------------------------------|----------------------------------------------------------|
|                                                                                                    | IEYOYI                                                            | ΝΣΗ ΕΞΕΤΑΣ                                                                            | ΕΩΝ ΚΑΙ ΠΙΣΤΟΠΟΙΗΣΕΩ                                                                                                    | N - TMHMA A'                                             |
|                                                                                                    | Α                                                                 | ΙΤΗΣΗ ΕΓΓ                                                                             | <br>ΡΑΦΗΣ ΕΠΙΤΥΧΟΝΤΩ                                                                                                    | N 2022                                                   |
| A                                                                                                    | 00/0/00/                                                          | 22                                                                                    |                                                                                                    |                                                          |
| Αρ. Πρωτ: 1109 -                                                                                                    | 23/6/202                                                          |                                                                                       |                                                                                                    |                                                          |
| ΠΡΟΣ: ΕΘΝΙΚΟ                                                                                                    | & KANO                                                            | ΔΙΣΤΡΙΑΚΟ ΠΑ                                                                          | ΝΕΠΙΣΤΗΜΙΟ ΑΘΗΝΩΝ                                                                                                    |                                                          |
| <b>Τμήμα:</b> ΘΕΟΛΟΙ                                                                                                    | ΓΙΑΣ (ΑΘ                                                          | HNA)                                                                                  |                                                                                                    |                                                          |
| ΣΤΟΙΧΕΙΑ ΔΙΤΟΥΝΤ                                                                                                    | ΩΣ                                                                |                                                                                       |                                                                                                    |                                                          |
|                                                                                                    |                                                                   |                                                                                       | Επίθετο:                                                                                                    |                                                          |
| oropu.                                                                                                    |                                                                   |                                                                                       | Όνομα Μητέρας:                                                                                                    |                                                          |
| Ονομα Πατέρα:                                                                                                    |                                                                   |                                                                                       |                                                                                                    |                                                          |
| Ονομα Πατέρα:<br>Κωδικός Εξετάσεων:                                                                                                    |                                                                   |                                                                                       | Έτος Αποφοίτησης:                                                                                                    | 2022                                                     |
| Ονομα Πατέρα:<br>Κωδικός Εξετάσεων:<br>Κατηνορία Επιτυχίας:                                                                                                    | ΓΕΛΓΕ                                                             |                                                                                       | Έτος Αποφοίτησης:                                                                                                    | 2022                                                     |
| Ονομα Πατέρα:<br>Κωδικός Εξετάσεων:<br>Κατηγορία Επιτυχίας:<br>ΑΕΙ Επιτυχίας:                                                                                                    |                                                                   | ΝΙΚΗ ΣΕΙΡΑ ΗΝ<br>Ο & ΚΑΠΟΔΙΣΤΓ                                                        | Έτος Αποφοίτησης:<br>Ι.<br>ΡΙΑΚΟ ΠΑΝΕΠΙΣΤΗΜΙΟ ΑΘΗΝΩ                                                                                             | 2022                                                     |
| Όνομα Πατέρα:<br>Κωδικός Εξετάσεων:<br>Κατηγορία Επιτυχίας:<br>ΑΕΙ Επιτυχίας:<br>Τμήμα Επιτυχίας:                                                                                                    |                                                                   | ΝΙΚΗ ΣΕΙΡΑ ΗΜ<br>Ο & ΚΑΠΟΔΙΣΤΓ<br>ΟΓΙΑΣ (ΑΘΗΝΑ)                                       | Έτος Αποφοίτησης:<br>Ι.<br>ΡΙΑΚΟ ΠΑΝΕΠΙΣΤΗΜΙΟ ΑΘΗΝΩ                                                                                             | 2022<br>N                                                |
| Ονομα Πατέρα:<br>Κωδικός Εξετάσεων:<br>Κατηγορία Επιτυχίας:<br>ΑΕΙ Επιτυχίας:<br>Τμήμα Επιτυχίας:<br>Βαθμός Επιτυχίας:                                                                                                    | ΓΕΛ ΓΕ<br>ΕΘΝΙΚΟ<br>ΘΕΟΛΟ<br>10070                                | ΝΙΚΗ ΣΕΙΡΑ ΗΝ<br>Ο & ΚΑΠΟΔΙΣΤΓ<br>ΟΓΙΑΣ (ΑΘΗΝΑ)                                       | Έτος Αποφοίτησης:<br>Ι.<br>ΡΙΑΚΟ ΠΑΝΕΠΙΣΤΗΜΙΟ ΑΘΗΝΩ<br>Σειρά Επιτυχίας:                                                                         | 2022<br>N                                                |
| Ονομα Πατέρα:<br>Κωδικός Εξετάσεων:<br>Κατηγορία Επιτυχίας:<br>ΑΕΙ Επιτυχίας:<br>Τμήμα Επιτυχίας:<br>Βαθμός Επιτυχίας:<br>ΑΜΚΑ:                                                                                                    | ГЕЛ ГЕ<br>ЕӨNIKC<br>ӨЕОЛС<br>10070                                | ΝΙΚΗ ΣΕΙΡΑ ΗΝ<br>Ο & ΚΑΠΟΔΙΣΤΕ<br>ΟΓΙΑΣ (ΑΘΗΝΑ)                                       | Έτος Αποφοίτησης:<br>Ι.<br>ΡΙΑΚΟ ΠΑΝΕΠΙΣΤΗΜΙΟ ΑΘΗΝΩ<br>Σειρά Επιτυχίας:<br>Ημνία Γέννησης:                                                      | 2022<br>N<br>40                                          |
| Όνομα Πατέρα:<br>Κωδικός Εξετάσεων:<br>Κατηγορία Επιτυχίας:<br>ΑΕΙ Επιτυχίας:<br>Τμήμα Επιτυχίας:<br>Βαθμός Επιτυχίας:<br>ΑΜΚΑ:<br>ΑΔΤ / Άλλο Έγγραφο:                                                                                                    | ΓΕΛ ΓΕ<br>ΕΘΝΙΚΟ<br>ΘΕΟΛΟ<br>10070                                | ΝΙΚΗ ΣΕΙΡΑ ΗΝ<br>Ο & ΚΑΠΟΔΙΣΤΓ<br>ΟΓΙΑΣ (ΑΘΗΝΑ)                                       | Έτος Αποφοίτησης:<br>Ι.<br>ΡΙΑΚΟ ΠΑΝΕΠΙΣΤΗΜΙΟ ΑΘΗΝΩ<br>Σειρά Επιτυχίας:<br>Ημνία Γέννησης:                                                      | 2022<br>N<br>40                                          |
| Ονομα Πατέρα:<br>Κωδικός Εξετάσεων:<br>Κατηγορία Επιτυχίας:<br>ΑΕΙ Επιτυχίας:<br>Τμήμα Επιτυχίας:<br>Βαθμός Επιτυχίας:<br>ΑΜΚΑ:<br>ΑΔΤ / Άλλο Έγγραφο:                                                                                                    | ΓΕΛ ΓΕ<br>ΕΘΝΙΚΟ<br>ΘΕΟΛΟ<br>10070                                | ΝΙΚΗ ΣΕΙΡΑ ΗΜ<br>Ο & ΚΑΠΟΔΙΣΤΓ<br>ΟΓΙΑΣ (ΑΘΗΝΑ)                                       | Έτος Αποφοίτησης:<br>Ι.<br>ΡΙΑΚΟ ΠΑΝΕΠΙΣΤΗΜΙΟ ΑΘΗΝΩ<br>Σειρά Επιτυχίας:<br>Ημνία Γέννησης:                                                      | 2022<br>N<br>40                                          |
| Ονομα Πατέρα:<br>Κωδικός Εξετάσεων:<br>Κατηγορία Επιτυχίας:<br>ΑΕΙ Επιτυχίας:<br>Τμήμα Επιτυχίας:<br>Βαθμός Επιτυχίας:<br>ΑΜΚΑ:<br>ΑΔΤ / Άλλο Έγγραφο:<br>ΔΗΛΩΣΗ ΣΤΟΙΧΕΙΩ                                                                                       | ΓΕΛ ΓΕ<br>ΕΘΝΙΚΟ<br>ΘΕΟΛΟ<br>10070<br>Ν ΕΠΙΚ                      | ΝΙΚΗ ΣΕΙΡΑ ΗΜ<br>Ο & ΚΑΠΟΔΙΣΤΕ<br>ΟΓΙΑΣ (ΑΘΗΝΑ)<br>ΟΓΙΑΣ (ΟΙΝΩΝΙΑΣ Α                  | Έτος Αποφοίτησης:<br>Ι.<br>ΡΙΑΚΟ ΠΑΝΕΠΙΣΤΗΜΙΟ ΑΘΗΝΩ<br>Σειρά Επιτυχίας:<br>Ημνία Γέννησης:<br>ΙΤΟΥΝΤΟΣ                                          | 2022<br>IN<br>40                                         |
| Όνομα Πατέρα:<br>Κωδικός Εξετάσεων:<br>Κατηγορία Επιτυχίας:<br>ΑΕΙ Επιτυχίας:<br>Τμήμα Επιτυχίας:<br>Βαθμός Επιτυχίας:<br>ΑΜΚΑ:<br>ΑΔΤ / Άλλο Έγγραφο:<br>ΔΗΛΩΣΗ ΣΤΟΙΧΕΙΩ<br>Προσωπικό Κινητό Τηλ                                                               | ΓΕΛ ΓΕ<br>ΕΘΝΙΚΟ<br>ΘΕΟΛΟ<br>10070<br>Ν ΕΠΙΚ<br>ιέφωνο:           | ΝΙΚΗ ΣΕΙΡΑ ΗΜ<br>Ο & ΚΑΠΟΔΙΣΤΓ<br>ΟΓΙΑΣ (ΑΘΗΝΑ)<br>ΟΓΙΑΣ (ΟΙΝΩΝΙΑΣ Α                  | Έτος Αποφοίτησης:<br>Ι.<br>ΡΙΑΚΟ ΠΑΝΕΠΙΣΤΗΜΙΟ ΑΘΗΝΩ<br>Σειρά Επιτυχίας:<br>Ημνία Γέννησης:<br>ΙΤΟΥΝΤΟΣ                                          | 2022<br>N<br>40                                          |
| Όνομα Πατέρα:<br>Κωδικός Εξετάσεων:<br>Κατηγορία Επιτυχίας:<br>ΑΕΙ Επιτυχίας:<br>Τμήμα Επιτυχίας:<br>Βαθμός Επιτυχίας:<br>ΑΜΚΑ:<br>ΑΔΤ / Άλλο Έγγραφο:<br>ΔΗΛΩΣΗ ΣΤΟΙΧΕΙΩ<br>Προσωπικό Κινητό Τηλ                                                               | ΓΕΛ ΓΕ<br>ΕΘΝΙΚΟ<br>ΘΕΟΛΟ<br>10070<br>Ν ΕΠΙΚ<br>ιέφωνο:           | ΝΙΚΗ ΣΕΙΡΑ ΗΝ<br>Ο & ΚΑΠΟΔΙΣΤΓ<br>ΟΓΙΑΣ (ΑΘΗΝΑ)                                       | Έτος Αποφοίτησης:<br>Ι.<br>ΝΑΚΟ ΠΑΝΕΠΙΣΤΗΜΙΟ ΑΘΗΝΩ<br>Σειρά Επιτυχίας:<br>Ημνία Γέννησης:<br>ΙΤΟΥΝΤΟΣ                                           | 2022<br>N<br>40                                          |
| Ονομα Πατέρα:<br>Κωδικός Εξετάσεων:<br>Κατηγορία Επιτυχίας:<br>ΑΕΙ Επιτυχίας:<br>Τμήμα Επιτυχίας:<br>Βαθμός Επιτυχίας:<br>ΑΜΚΑ:<br>ΑΔΤ / Άλλο Έγγραφο:<br>ΔΗΛΩΣΗ ΣΤΟΙΧΕΙΩ<br>Προσωπικό Εmail:<br>ΔΗΛΩΣΗ ΣΤΟΙΧΕΙΩ                                                | ΓΕΛ ΓΕ<br>ΕΘΝΙΚΟ<br>ΘΕΟΛΟ<br>10070<br>Ν ΕΠΙΚ<br>ιέφωνο:           | ΝΙΚΗ ΣΕΙΡΑ ΗΜ<br>Ο & ΚΑΠΟΔΙΣΤΓ<br>ΟΓΙΑΣ (ΑΘΗΝΑ)<br>ΧΟΙΝΩΝΙΑΣ Α                        | Έτος Αποφοίτησης:<br>Ι.<br>ΡΙΑΚΟ ΠΑΝΕΠΙΣΤΗΜΙΟ ΑΘΗΝΩ<br>Σειρά Επιτυχίας:<br>Ημνία Γέννησης:<br>ΙΤΟΥΝΤΟΣ<br>ΡΙΤΟΥ ΠΡΟΣΩΠΟΥ ΣΕ ΠΕ                  | 2022<br>Ν<br>40<br>ΕΡΙΠΤΩΣΗ ΑΝΑΓΚΗΣ                      |
| Ονομα Πατέρα:<br>Κωδικός Εξετάσεων:<br>Κατηγορία Επιτυχίας:<br>ΑΕΙ Επιτυχίας:<br>Τμήμα Επιτυχίας:<br>Βαθμός Επιτυχίας:<br>ΑΜΚΑ:<br>ΑΔΤ / Άλλο Έγγραφο:<br>ΔΗΛΩΣΗ ΣΤΟΙΧΕΙΩ<br>Προσωπικό Κινητό Τηλ<br>Προσωπικό Εmail:<br>ΔΗΛΩΣΗ ΣΤΟΙΧΕΙΩ<br>Ονομα Τρίτου Προσώπ | ΓΕΛ ΓΕ<br>ΕΘΝΙΚΟ<br>ΘΕΟΛΟ<br>10070<br>Ν ΕΠΙΚ<br>κέφωνο:<br>Ν ΕΠΙΚ | ΝΙΚΗ ΣΕΙΡΑ ΗΜ<br>Ο & ΚΑΠΟΔΙΣΤΕ<br>ΟΓΙΑΣ (ΑΘΗΝΑ)<br>ΚΟΙΝΩΝΙΑΣ Α<br>ΚΟΙΝΩΝΙΑΣ Τ<br>ΤΕστ | Έτος Αποφοίτησης:<br>Ι.<br>ΡΙΑΚΟ ΠΑΝΕΠΙΣΤΗΜΙΟ ΑΘΗΝΩ<br>Σειρά Επιτυχίας:<br>Ημνία Γέννησης:<br>ΙΤΟΥΝΤΟΣ<br>ΡΙΤΟΥ ΠΡΟΣΩΠΟΥ ΣΕ ΠΕ<br>Σταθερό Τήλ 1 | 2022<br>Ν<br>40<br>ΕΡΙΠΤΩΣΗ ΑΝΑΓΚΗΣ<br>Γρίτου Προσώπτου: |

Εικόνα 27: Εκτύπωση Αίτησης

#### ΣΥΜΠΛΗΡΩΣΗ ΑΤΟΜΙΚΟΥ ΣΤΑΤΙΣΤΙΚΟΥ ΔΕΛΤΙΟΥ ΦΟΙΤΗΤΗ-ΣΠΟΥΔΑΣΤΗ

Μετά την επιτυχή υποβολή της αίτησης, ο χρήστης καλείται να μεταβεί στον σύνδεσμο που περιέχεται στο ροζ πλαίσιο της παρακάτω εικόνας, προκειμένου να συμπληρώσει το Ατομικό Στατιστικό Δελτίο Φοιτητή:

# Μεταβείτε στον παρακάτω σύνδεσμο για την συμπλήρωση στατιστικών στοιχείων:

## Ατομικό Στατιστικό Δελτίο Φοιτητή-Σπουδαστή 2022-2023

Η συμπλήρωση του Ατομικού Στατιστικού Δελτίου Φοιτητή– Σπουδαστή 2022-2023, **είναι υποχρεωτική** σύμφωνα με τις διατάξεις των άρθρων: άρ. 2 παρ.3 και άρ. 9 παρ. 1 του Νόμου 3832/2010.

Περισότερες πληροφορίες στα τηλ: 2131352779, 2132352134, e-mail: d.promou@statistics.gr

## Εικόνα 25: Ατομικό Στατιστικό Δελτίο

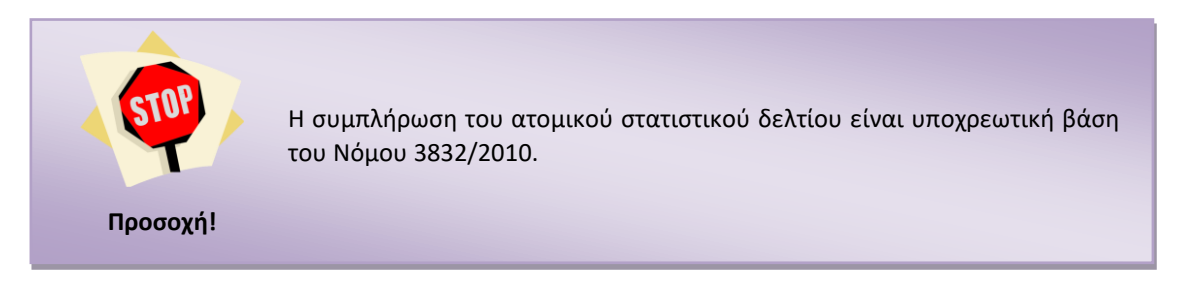

## Ακγρωση Αιτήσης

Στο κάτω μέρος της τελευταίας σελίδας με τα χρωματιστά πλαίσια (βλ: Εικόνα 23), ο χρήστης βλέπει ένα αχνό πλαίσιο της μορφής:

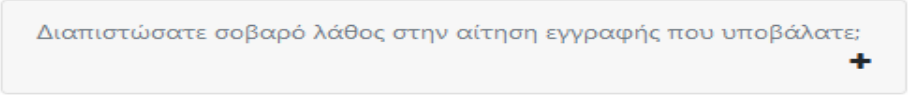

## Εικόνα 28: Διαπίστωση λάθους μετά από οριστικοποίηση

Πατώντας στο σύμβολο + εμφανίζεται ένα πρόσθετο πλαίσιο, που πληροφορεί τον χρήστη για τη δυνατότητα ακύρωσης- ανάκλησης της οριστικοποιημένης αίτησής του, στην περίπτωση που διαπίστωσε λανθασμένα στοιχεία ή που δεν επιθυμεί πλέον την εγγραφή στο Τμήμα/Σχολή Επιτυχίας του. Το πρόσθετο πλαίσιο είναι της μορφής:

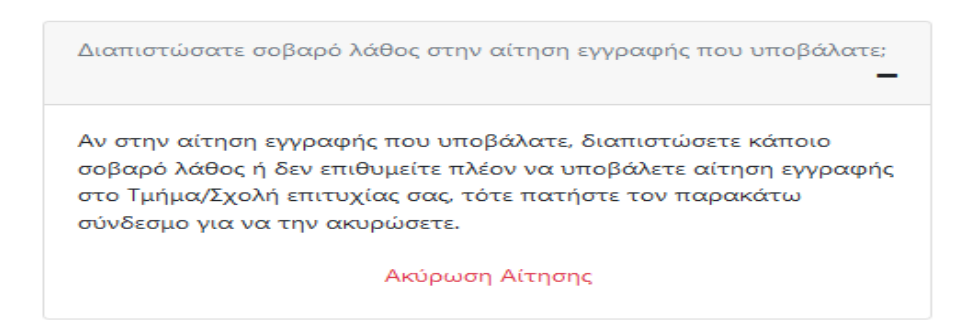

Εικόνα 29: Σύνδεσμος για ακύρωση της αίτησης

Πατώντας στο σύνδεσμο <u>Ακύρωση Αίτησης</u> ξεκινά τη διαδικασία ακύρωσης της καταχωρισμένης αίτησης. Με την επιλογή του συνδέσμου, ο χρήστης μεταβαίνει σε νέα σελίδα, στην οποία καλείται να συμπληρώσει τον κωδικό εξετάσεων του και τον αριθμό πρωτοκόλλου- χωρίς την ημερομηνία- της αίτησης που επιθυμεί να ακυρώσει, όπως ακριβώς διαφαίνεται στην παρακάτω εικόνα:

| Αν μετά την υποβολή της αίτησής σας διαπιστώσατε κάποιο σοβαρό λάθος, έχετε δυνοτότητα ακύρωσης της αίτησης. Θα χρειαστείτε τον προσωπικό<br>σας κωδικό εξετάσεων και τον αρ.θμό Πρωτοκόλλου χωρίς την ημερομηνία, της αίτησης που θέλετε να αναιρέσετε. |          |  |
|----------------------------------------------------------------------------------------------------|----------|--|
| Ακύρωση οριστικοποιμένης αίτησης                                                                                                    |          |  |
| Κωδικός εξετάσεων                                                                                                    | <b>a</b> |  |
| Αριθμός Πρωτοκόλλου                                                                                                    | Q,       |  |
| Ακύρωση Αίτησης Ακυρο                                                                                                    |          |  |

Εικόνα 30: Απαιτούμενα για ακύρωση οριστικοποιημένης αίτηση

Συμπληρώνοντας τα ζητούμενα στοιχεία και πατώντας το κουμπί Ακύρωση Αίτησης, ο χρήστης ακυρώνει την αίτηση με τον συγκεκριμένο αριθμό πρωτοκόλλου. Μεταβαίνει σε επόμενη σελίδα, μικρογραφία της οποίας αποτελεί η παρακάτω εικόνα. Στη σελίδα αυτή ενημερώνεται για την ακύρωση της αίτησής του, ενώ του παρέχεται η δυνατότητα να υποβάλλει νέα,

πατώντας το κουμπί Νέα Αίτηση και να ξεκινήσει τη διαδικασία συμπλήρωσης και υποβολής της αίτησης εγγραφής από την αρχή.

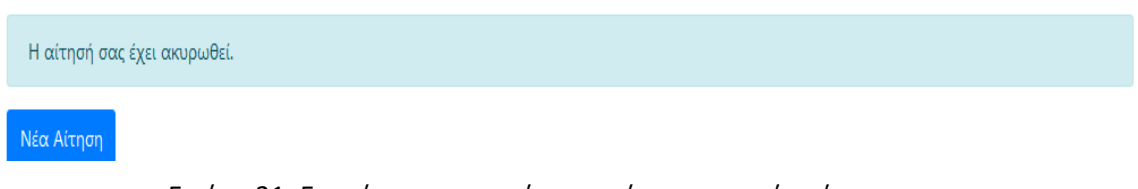

Εικόνα 31: Ενημέρωση για ακύρωση αίτησης και νέα αίτηση.

Αν στη σελίδα που περιγράφεται στην Εικόνα 28, ο χρήστης πατήσει Ακυρο, η διαδικασία ακύρωσης της αίτησης σταματάει και η αίτηση του χρήστη παραμένει καταχωρισμένη στο Πληροφοριακό Σύστημα.